# Оглавление

Шаг 1. Настройка системы

- 1.1. Измените пароль администратора
- 1.2. Настройка сетевого ІР-адреса
- 1.3. Настройка системных часов и часового пояса
- 1.4. Настройте сервер электронной почты SMTP
- Шаг 2. Настройка плана нумерации
- 2.1. Настройка плана нумерации внутренних абонентских номеров
- 2.2. Настройка плана нумерации служебных внутренних номеров
- 2.3. Настройка плана нумерации соединительных линий
- Шаг 3. Настройка соединительных линий
- 3.1. Настройка встроенного шлюза соединительной линии
- 3.2. Настройка провайдера SIP
- 3.3. Настройка правил для исходящих вызовов
- 3.4. Настройка правил для исходящих вызовов (дополнительно)
- 3.5. Настройка правил для входящих вызовов
- Шаг 4. Добавление внутренних абонентских номеров
- 4.1. Добавление списка доступа маршрутизации (Routing Access List)
- 4.2. Добавление списка Routing Access List (дополнительно)
- 4.3. Добавление внутренних абонентских номеров
- 4.4. Добавление аналогового внутреннего номера
- Шаг 5. Добавление служебных внутренних номеров
- 5.1. Добавление сценария IVR
- 5.2. Добавление внутреннего номера IVR
- 5.3. Добавление группы поиска
- 5.4. Добавление группы подхвата
- 5.5. Добавление конференц-зала

## Шаг 1. Настройка системы

### 1.1. Измените пароль администратора

В целях безопасности, пожалуйста, внесите изменения в пароль администратора и запомните его для следующего входа в систему. Нажмите здесь, чтобы изменить пароль.

| Extensions                                                                                                    | 🖉 Start 💼 A      | dministrators *         |                      |               |                      |                                                          |
|----------------------------------------------------------------------------------------------------|------------------|-------------------------|----------------------|---------------|----------------------|----------------------------------------------------------|
|                                                                                                    | Administrator    |                         |                      |               |                      |                                                          |
| Trunks                                                                                                    | - Create New     | Administrator 🖉 🚑 Refre | sh                   |               |                      |                                                          |
| PBX Services                                                                                                    | Modify D         | leiete Name             | 0                    | Level         | Description          |                                                          |
| System Admin                                                                                                    | 1                | toot                    | root                 | Administrator | System Administrator |                                                          |
| Network Interfaces                                                                                                    | 2 🕅              | administrator           | administrator        | Administrator | Addpac Administrator |                                                          |
| Network Services                                                                                                    |                  |                         |                      |               |                      |                                                          |
| Administrators                                                                                                    |                  |                         |                      |               |                      |                                                          |
| Licenses                                                                                                    |                  |                         |                      |               |                      |                                                          |
| Voice Lines                                                                                                    |                  |                         |                      |               |                      |                                                          |
| Alarm History                                                                                                    | B Status         | Administrators A        |                      |               |                      |                                                          |
| Show Command                                                                                                    | Modify Admir     | nistrator               |                      |               |                      |                                                          |
|                                                                                                    | - Modify 3       | Cancel                  |                      |               |                      |                                                          |
| D Servers                                                                                                    |                  | •                       |                      |               |                      |                                                          |
| Advanced                                                                                                    |                  | User Name*              | administrator        |               |                      | Description                                              |
| Monitoring                                                                                                    |                  | Description             | Addpac Administrator |               |                      | Add / Delete / Modify an                                 |
|                                                                                                    | General Settings | ID*                     | administrator        |               |                      | Administrator who configure<br>operate, and monitor this |
| Summary                                                                                                    |                  | Password*               |                      |               |                      | system,                                                  |
| Setting Started G                                                                                                    | 0                | Level                   | Administrator 👻      |               |                      |                                                          |
| Shuttering Guide C                                                                                                    |                  |                         |                      |               |                      |                                                          |
| sustaning Guide G                                                                                                    | <u> </u>         |                         |                      |               |                      |                                                          |
| and the second second se |                  |                         |                      |               |                      |                                                          |
| artitioning Guide                                                                                                    |                  |                         |                      |               |                      |                                                          |
| artitioning Guide @                                                                                                    |                  |                         |                      |               |                      |                                                          |
| artitioning Guide of Linked in facebook                                                                                                    |                  |                         |                      |               |                      |                                                          |
| Partitioning Guide &<br>Linked in<br>facebook                                                                                                    |                  |                         |                      |               |                      |                                                          |
| Partitioning Guide of<br>Linked in<br>facebook f<br>You Tube                                                                                                    |                  |                         |                      |               |                      |                                                          |
| Partitioning Guide of<br>Linked in<br>facebook <b>f</b><br>You (1000                                                                                                    |                  |                         |                      |               |                      |                                                          |

## 1.2. Настройка сетевого ІР-адреса

УАТС IPNext имеет два интерфейса Ethernet. По крайней мере, один из них следует подключить к сети Интернет. Доступ к руководству по настройке сетевого IP-адреса можно получить, как указано ниже. Для получения подробной информации, пожалуйста, обратитесь к своему сетевому инженеру или Интернет-провайдеру. Нажмите здесь, чтобы установить сетевой IP-адрес:

- Single Interface WAN only (только один интерфейс WAN): Это самый простой случай настройки интерфейса. Для стабильного соединения с внутренними телефонными номерами (IP-телефонами) настоятельно рекомендуется установить статический IP-адрес. Если необходимо настроить DHCP, IP-адрес УАТС может изменяться в зависимости от политики сетевого провайдера, поэтому, если необходимо, настройте сервера DDNS. Для получения услуги обратитесь к поставщику услуг DDNS.
- Dual Interface Static LAN (двойной интерфейс, статический адрес LAN): Кроме интерфейса WAN можно подключить интерфейс LAN со статическим IP-адресом. Как правило, для интерфейса WAN устанавливается общедоступный (public) IP-адрес, а для интерфейса LAN устанавливается частный (private) IP-адрес.
- Dual Interface NAT (двойной интерфейс NAT): Кроме интерфейса WAN можно подключить интерфейс LAN с NAT. Как правило, для интерфейса WAN устанавливается общедоступный (public) IP-адрес, а для интерфейса LAN устанавливается частный (private) IP-адрес. Данная УАТС играет роль маршрутизатора NAT и дополнительно устанавливает сервер DHCP для терминалов.
- Dual Interface IP Share (двойной интерфейс с IP Share): Кроме интерфейса WAN можно подключить интерфейс LAN с IP Share (совместным использованием сетевых ресурсов). В этом случае IP-адрес интерфейса WAN используется совместно с интерфейсом LAN.
- Dual Interface Bridge (двойной интерфейс с мостом): Кроме интерфейса WAN интерфейс LAN соединяется мостом с интерфейсом WAN.

Среди перечисленного выше в режимах NAT, IP Share и Bridge УАТС обрабатывает трафик между локальной и глобальной сетями. Объем передаваемых данных между локальной и глобальной сетью следует рассматривать, как не создающий проблем производительности системы УАТС.

| Extensions                                                                                                    | 🕼 Starl                |                                                                                                    |                                                                                                    |                                                                                                    |                                                                                                    |  |  |  |
|----------------------------------------------------------------------------------------------------|------------------------|----------------------------------------------------------------------------------------------------|----------------------------------------------------------------------------------------------------|----------------------------------------------------------------------------------------------------|----------------------------------------------------------------------------------------------------|--|--|--|
| 🕼 Trunks                                                                                                    | Welcome                | e to AddPac IP-PB                                                                                                    | x                                                                                                    | Unread Alarm Message (0)                                                                                                    |                                                                                                    |  |  |  |
| PBX Services                                                                                                    | 🧏 root (Administrator) |                                                                                                    |                                                                                                    | No Unread Alarm Message                                                                                                    |                                                                                                    |  |  |  |
| System Admin                                                                                                    | () LastLog             | in at February 26 11:15:18 AM(                                                                                                    | 172.16.1.19)                                                                                                    |                                                                                                    |                                                                                                    |  |  |  |
| Network Interfaces                                                                                                 |                        |                                                                                                    |                                                                                                    |                                                                                                    |                                                                                                    |  |  |  |
| Network Services                                                                                                   |                        | > Add an Exter                                                                                                    | nsion                                                                                                    | * Add a Trunk                                                                                                    | > Add an Outgoing Call Rule                                                                                                    |  |  |  |
| Licenses                                                                                                    | Quick Me               | enu > Add an Incol                                                                                                    | ming Call Rule                                                                                                    | > Extensions                                                                                                    | > Terminals                                                                                                    |  |  |  |
| Voice Lines                                                                                                    |                        | > Trunks                                                                                                    |                                                                                                    | > Active Call Monitoring                                                                                                    |                                                                                                    |  |  |  |
| Alarm History                                                                                                    |                        |                                                                                                    |                                                                                                    |                                                                                                    |                                                                                                    |  |  |  |
| Show Command                                                                                                    | IN STATUS III          | Network Interfaces                                                                                                    |                                                                                                    |                                                                                                    |                                                                                                    |  |  |  |
| System Command                                                                                                    | Network Inte           | erfaces                                                                                                    |                                                                                                    |                                                                                                    |                                                                                                    |  |  |  |
| Servers                                                                                                    | J Apply 3              | Cancel                                                                                                    |                                                                                                    |                                                                                                    |                                                                                                    |  |  |  |
| Advanced                                                                                                    |                        | Interface Mode :                                                                                                    | O DHCP 😐 S                                                                                                    | tatic IP                                                                                                    | P Description                                                                                                    |  |  |  |
| Monitoring                                                                                                    |                        | -                                                                                                    | Comp of the sec                                                                                                    |                                                                                                    |                                                                                                    |  |  |  |
|                                                                                                    |                        | IP Address *                                                                                                    | 172.16.17.30                                                                                                    | ABCD                                                                                                    | This PBX system can have one                                                                                                    |  |  |  |
| Summary                                                                                                    |                        | Subnet Mask *                                                                                                    | 255.255.0.0                                                                                                    | ABCD                                                                                                    | This PBX system can have one<br>or two network interfaces. The<br>WAN interface is a main<br>network interface it is system                                                                                                    |  |  |  |
| Summary                                                                                                    | WAN Interface          | Subnet Mask *<br>Default Gateway                                                                                                    | 172.16.17.30<br>255.255.0.0<br>172.16.1.1                                                                                                    | ABCD<br>ABCD<br>ABCD                                                                                                    | This PBX system can have one<br>or two network interfaces. The<br>WAN interface is a main<br>network interface of this system<br>normally has public IP address<br>for communication with VolP                                                                                                    |  |  |  |
| Summary<br>Setting Started 💿                                                                                       | WAN Interface          | P Address * Subnet Mask * Default Gateway Primary DNS Server                                                                                                    | 172.16.17.30<br>255.255.0.0<br>172.16.1.1<br>168.126.63.1                                                                                                    | ABCD<br>ABCD<br>ABCD                                                                                                    | This PEX system can have one<br>or two network interfaces. The<br>VAN interface is are an an<br>network interface of the system<br>for communicating set with VVP<br>providers and Trunk gateways<br>in positic domain. The LAN                                                                                                    |  |  |  |
| Summary<br>Getting Started @<br>Clustering Guide @                                                                 | WAN Interface          | P Address * Sobnet Mask * Default Gateway Primary DNS Server Secendary DNS Server                                                                                                    | 172.16.17.30<br>255.255.0.0<br>172.16.1.1<br>168.126.63.1                                                                                                    | ABCD<br>ABCD<br>ABCD                                                                                                    | This PBX system can have one<br>or two nethroli interfaces. The<br>VAVI interface is are many stem<br>normally has public (P address<br>for communicating with VVP<br>providers and Trunk gateways<br>in public domain. The LAV<br>interface normally has private<br>IP address for communicating                                                                                                    |  |  |  |
| Getting Started or<br>Clustering Guide or<br>Partitioning Guide or                                                 | WAN Interface          | IP Address * Subnet Mask * Default Gateway Primary DNS Server Secendary DNS Server IPr6 Address                                                                                                    | 172.16.17.30<br>255.255.0.0<br>172.16.1.1<br>168.126.63.1                                                                                                    | ABCD<br>ABCD<br>ABCD<br>XXXXXXX                                                                                                    | This PBX system can have one<br>or two nethroli interfaces. The<br>VAV interface is are many stem<br>normally has public IP address<br>for communicating with VVP<br>providers and Trunk gateways<br>in public domain. The LAN<br>interface normally has private<br>IP address for communicating<br>with IP phones or user<br>terminals in private somain.                                                  |  |  |  |
| Summary<br>Getting Started &<br>Clustering Guide &<br>Partitioning Guide &<br>Linked in                            | WAN Interface          | IP Address *<br>Subnet Mask *<br>Default Gateway<br>Primary DNS Server<br>Secondary DNS Server<br>IP+6 Address<br>IP+6 Default Gateway                                                                         | 172 16.17.30<br>255.255 0.0<br>172 16.1.1<br>168.126.63.1                                                                                                    | ABCD<br>ABCD<br>ABCD<br>XXXXXM<br>XXXXXM                                                                                                    | This PBX system can have one<br>or two nethodix interfaces. The<br>VAV interface is arrowing start<br>moreally has public IP address<br>for communicating start VVP<br>providers and Trunk gateways<br>in public domain. The LAN<br>interface normally has private<br>IP address for communicating<br>with IP phones or user<br>terminals in private domain.                                                |  |  |  |
| Summary<br>Getting Started &<br>Clustering Guide &<br>Partitioning Guide &<br>Linked in<br>facebook                | WAN Interface          | IP Address *<br>Subnet Mask *<br>Default Gateway<br>Primary DNS Server<br>Secondary DNS Server<br>IPv6 Address<br>IPv6 Default Gateway<br>Interface Mode :                                                     | 172 16.1730<br>255 255 0.0<br>172 16.1.1<br>168 126 63.1                                                                                                    | ABCD<br>ABCD<br>ABCD<br>XXXXXM<br>XXXXM<br>XXXXM<br>XXXX<br>BRidge © IP Shared @ NAT © State IF                                                                                                    | This PEX system can have one<br>or two network interfaces. The<br>VAN interface is a main<br>network interface of this system<br>normally has public (P address<br>for communicating with VoIP<br>providers and Trink gateways<br>in public domain. The LAN<br>interface normally has private<br>IP address for communicating<br>with IP phones or user<br>terminals in private domain.                     |  |  |  |
| Summary<br>Getting Started &<br>Clustering Guide &<br>Partitioning Guide &<br>Linked in<br>facebook<br>You Tobe    | WAN Interface          | IP Address *<br>Subnet Mask *<br>Default Gateway<br>Primary DNS Server<br>Secendary DNS Server<br>IPv6 Address<br>IPv6 Default Gateway<br>Interface filode :<br>IP Address                                     | 172.16.17.30<br>255.255.0.0<br>172.16.11<br>168.125.63.1<br>0<br>None (<br>192.168.10.1                                                                                  | ABCD<br>ABCD<br>ABCD<br>XXXXXM<br>XXXXM<br>XXXXM<br>XXXXA<br>BRidge © IP Shared @ NAT © State IF<br>ABCD                                                                                                    | This PEX system can have one<br>of two network interfaces. The<br>VAN interface is a main<br>network interface of this system<br>normally has public P address<br>for communicating with VoIP<br>providers and Trinic gateways<br>in public domain. The LAN<br>interface normally has private<br>IP address for communicating<br>with IP phones or cammunicating<br>terminals in private domain.            |  |  |  |
| Summary<br>Setting Started &<br>Clustering Guide &<br>Partitioning Guide &<br>Linked in<br>facebook &<br>You ME    | WAN Interface          | IP Address *<br>Subnet Mask *<br>Default Gateway<br>Primary DNS Server<br>Secendary DNS Server<br>IPv6 Address<br>IPv6 Default Gateway<br>Interface Itode :<br>IP Address<br>Subnet Mask                       | 172.16.17.30<br>255.255.0.0<br>172.16.11<br>166.125.63.1<br>None<br>192.168.10.1<br>255.255.0                                                                            | ABCD<br>ABCD<br>ABCD<br>ABCD<br>XXXXAAA<br>XXXXAA<br>XXXXXAA<br>XXXXXAA<br>XXXXXX | This PEX system can have one<br>of two network interfaces. The<br>WAN interface is a main<br>metwork interface of this system<br>mormally has public of Paddress<br>for communicating with VolP<br>providers and Trunk gateways<br>in public domain. The LAN<br>interface normally has provate<br>IP address for communicating<br>with IP phones or use for communicating<br>with the phones or use domain. |  |  |  |
| Summary<br>Getting Started &<br>Clustering Guide &<br>Partitioning Guide &<br>Linked in<br>facebook ()<br>You (the | WAN Interface          | Japaness*     Subnet Mask*     Default Gateway     Primary DNS Server     Secendary DNS Server     IPv6 Address     IPv6 Default Gateway     Interface filode :     IP Address     Subnet Mask     DHCP Server | 172.16.17.30<br>255.255.0.0<br>172.16.11<br>166.125.63.1<br>None<br>192.168.10.1<br>255.255.0<br>O None<br>0<br>0<br>0<br>0<br>0<br>0<br>0<br>0<br>0<br>0<br>0<br>0<br>0 | ABCD<br>ABCD<br>ABCD<br>ABCD<br>XXXXAAA<br>XXXXAA<br>XXXXXAA<br>XXXXXAA<br>XXXXXX           | This PEX system can have one<br>or two network interfaces. The<br>WAN Interface is an anal<br>metwork interface of this system<br>normally has public of Paddress<br>for communicating with VolP<br>providers and Trinit gateways<br>in public domain. The LAI<br>interface normally has provab<br>IP address for communicating<br>with IP phones or use for communicating<br>terminals in grivate domain.  |  |  |  |

#### 1.3. Настройка системных часов и часового пояса

Если системное время и часовой пояс по умолчанию отличаются от региона использования устройства, пожалуйста, выберите часовой пояс и настройте часы или сервер NTP (Network Time Protocol). Общедоступными серверами NTP являются time.nist.gov, pool.ntp.org и другие. Нажмите здесь, чтобы настроить эти параметры.

| Smart Multimedia                       | a Manager  |                         |                                                                      | E+                                                                                      |
|----------------------------------------|------------|-------------------------|----------------------------------------------------------------------|-----------------------------------------------------------------------------------------|
| Extensions                             |            |                         |                                                                      |                                                                                         |
| Trunks                                 | M Status 4 | Wetwork Services        |                                                                      |                                                                                         |
| DBY Senices                            | Network S  | ervices                 |                                                                      |                                                                                         |
|                                        | Apply      | 🗙 Cancel                |                                                                      |                                                                                         |
| System Admin                           |            | Time Zone               | (GMT+09:00) Seoul                                                    | @ Description                                                                           |
| Network Interfaces<br>Network Services | TIME       | System Datetime         | 2013 💌 , 2 🔍 , 26 👻 11 💌 ; 54 🔍 ; 15 🔍 🛹 Apply                       | You can change properties of                                                            |
| Administrators                         |            | Service Enable          | © 0n        ● 0t                                                     | system network services such<br>as TELNET, SNMP, HTTP, FTP,<br>LDAP, SYSLOG, and so on. |
| Voice Lines                            | NTP        | Primary NTP Server      | ABCD                                                                 |                                                                                         |
| Alarm History                          |            | Secondary NTP Server    | ABCD                                                                 |                                                                                         |
| Show Command<br>System Command         |            | Interval                | <ul> <li>NTP time resynchronize,<br/>in hour (default 27)</li> </ul> |                                                                                         |
| Servers                                | TELNET     | Service Enable          | 😟 On 💿 Off                                                           |                                                                                         |
| Advanced                               |            | Service Port            | 23 🗘 (default 23)                                                    |                                                                                         |
| Monitoring                             |            | Service Enable          | ⊙ On ⊛ Off                                                           |                                                                                         |
| Summer                                 | SNRIP      | Service Port            | 161 (default:161)                                                    |                                                                                         |
| ounimary                               |            | Community               | read-inty                                                            |                                                                                         |
| Setting Started 🚳                      |            | Trap Service IP Address | AB C.D                                                               |                                                                                         |
| lustering Guide 🚳                      |            | Trap Community          |                                                                      |                                                                                         |
| artitioning Guide 🚳                    |            | Service Enable          | e On 💿 Off                                                           |                                                                                         |
| Linked in                              | HTTP<br>0  | Service Port            | 80 🗘 (default.80)                                                    |                                                                                         |
| facebook 😭                             |            | Authentication          | 🔿 NONE 🖷 Basic 🔿 Digest                                              |                                                                                         |
| You Tube                               | FTP        | Service Enable          | @ On 💿 Off                                                           |                                                                                         |
|                                        |            | Control Port            | 21 🗘 (default21)                                                     |                                                                                         |
|                                        |            | Data Port               | 20 🔷 (default:20)                                                    |                                                                                         |
|                                        |            | Service Enable          | 🗇 On 🌸 Off                                                           |                                                                                         |

### 1.4. Настройте сервер электронной почты SMTP

Для отправки голосовых сообщений по электронной почте и уведомлений о тревоге администратору нажмите здесь, чтобы установить адрес почтового сервера SMTP.

| Smart Multimedi                         | a Manager                    |                                  |                     |                      | Ð                                                                                                    |
|-----------------------------------------|------------------------------|----------------------------------|---------------------|----------------------|----------------------------------------------------------------------------------------------------|
| Extensions                              | -                            |                                  |                     |                      | 1                                                                                                    |
| Trunks                                  | 📓 Status 🔤                   | Network Services                 |                     |                      |                                                                                                    |
| -                                       | Network Ser                  | vices                            |                     |                      |                                                                                                    |
| PBX Services                            | 🖉 Apply 🕻                    | Cancel                           |                     |                      |                                                                                                    |
| System Admin                            |                              | Category Filters                 | CHEX ID SHOW PHILES |                      | The second second second second second second second second second second second second second second second s |
| Network Interfaces     Network Services |                              | Service Enable                   | 🗇 On 🛛 😐 Ott        |                      | You can change properties of                                                                                   |
| Administrators                          |                              | Dynamic DNS Server               |                     |                      | system network services such<br>as TELNET, SNMP, HTTP, FTP,                                                    |
| Licenses                                | Dynamic DNS                  | Host Name                        |                     |                      | LDAP. SYSLOG, and so on                                                                                        |
| Voice Lines<br>Alarm History            |                              | User Name                        |                     |                      |                                                                                                    |
| Show Command                            |                              | Password                         |                     |                      |                                                                                                    |
| System Command                          |                              | Life Time                        | (in days, defa      | ult 27)              |                                                                                                    |
| Servers                                 | CDR (Call Detail             | CDR over RADIUS                  | 8                   |                      |                                                                                                    |
| Advanced                                | Records)                     | CDR local logging                | (12)                |                      |                                                                                                    |
| Manitaring                              |                              | Number of days to keep CDR tiles | 30 🤤 days           |                      |                                                                                                    |
| Summary                                 | SMITD                        | Host Name                        |                     | ex) smtp.example.com |                                                                                                    |
|                                         | antr-                        | Port                             | 25                  |                      |                                                                                                    |
| Getting Started 💩                       |                              | Email Account                    |                     | ex) pbx@example.com  |                                                                                                    |
| Clustering Guide 🥹                      |                              | DDoS Enable                      | 🗇 On 💿 Off          |                      |                                                                                                    |
| Partitioning Guide 🚳                    |                              | Threshold                        | TCP Maximum packet  | 0 (per sec)          |                                                                                                    |
| Linked 🛅                                | DDoS(Distributed             |                                  | UDP Maximum packet  | 0 (per sec)          |                                                                                                    |
| facebook                                | Denial-Of-Service<br>attack) |                                  | CHR Hadmun ander    | 0 10 44444           |                                                                                                    |
| You Tube                                |                              |                                  | C Iow Manual Paser  | in prioro            |                                                                                                    |
|                                         |                              |                                  | IP Maximum packet   | 1/1 (persec)         |                                                                                                    |
| Contrast of the                         |                              | Display Maximum IP               | (default 4095       | 3                    |                                                                                                    |
| Personal Property lies                  |                              | Block Time                       | 00 (default.60m)    | n)                   |                                                                                                    |

# Шаг 2. Настройка плана нумерации

Приведенные ниже примеры помогут понять пошаговую процедуру настройки телефонного плана нумерации вашей компании.

2.1. Настройка плана нумерации внутренних абонентских номеров

Учитывая масштабы компании, создайте план нумерации для каждого внутреннего абонента. Например:

- Отдел продаж: 1100 ~ 1199
- Отдел маркетинга: 1200 ~ 1299
- Научно-исследовательский отдел: 1300 ~ 1399
- Филиал А: 2000 ~ 2999
- Филиал В: 3000 ~ 3999

2.2. Настройка плана нумерации служебных внутренних номеров

Ниже показан пример служебных внутренних номеров компании.

- Внутренний номер IVR для входящих вызовов с соединительной линии: 0004
- Внутренний номер поиска для отдела продаж: 1111
- Внутренний номер подхвата для отдела продаж: 1112
- Внутренний номер поиска для отдела маркетинга: 1222
- Внутренний номер подхвата для отдела маркетинга: 1223
- Внутренний номер конференц-зала для совещаний по продажам в понедельник: 8000

#### 2.3. Настройка плана нумерации соединительных линий

Предположим, что имеются две соединительные линии, одна из которых используется для вызовов VoIP через телефонную сеть общего пользования или мобильную сеть через провайдера услуг VoIP, а другая является соединительной линией с внутренним шлюзом для осуществления вызовов через телефонную сеть общего пользования или мобильную сеть напрямую. Для выбора этих двух соединительных линий для исходящих вызовов необходимо знать схему маршрутизации к ним. Так, например,

- Схема маршрутизации национальных вызовов: 0.....Т ← Вызываемые номера начинаются с цифры 0 и имеют длину более семи цифр.

- Схема маршрутизации экстренных вызовов: 17, 18; 112; 911; 999 ← Вызываемые номера экстренных служб.

#### Шаг 3. Настройка соединительных линий

На этом этапе добавьте соединительную линию VoIP и настройте встроенный шлюз соединительной линии, если он имеется. Если же соединительных линий нет, пропустите этот шаг.

3.1. Настройка встроенного шлюза соединительной линии

Шлюз соединительной линии встроен в УАТС, которая имеет FXO, линию E&M, линию E1, T1 или линию мобильного стандарта GSM. Для настройки нажмите здесь; или пропустить эту процедуру, если порт соединительной линии (FXO, E&M, GSM, E1, T1) отсутствует.

- Голосовые линии: На УАТС имеется встроенный порт FXO, E&M, T1, E1 или GSM.
  - Pattern: Чтобы выбрать данный голосовой порт, просто установите «Т» для всех исходящих вызовов.
  - Connection PLAR: Установите внутренний номер IVR «0004» для направления всех входящих вызовов на внутренний номер IVR. (Фактически, если к правилу обработки входящих вызовов (Incoming Call Rule) применяется политика направления на один внутренний номер (Single Extension Routing), в этом поле можно ввести любое значение, так как при использовании

данной политики маршрутизации вызываемый номер будет транслироваться в единственный внутренний телефонный номер.)

| Extensions                                                                                                    | 🖉 Start 🖻                                                    | Trunks                                                                                                    | (R)                                                                                                    |                                                                                        |                                                                                                    |                                                                        |                                                                                                    |                                                                                                    |                                                                                 |          |                                                                                                    |                             |
|----------------------------------------------------------------------------------------------------|--------------------------------------------------------------|----------------------------------------------------------------------------------------------------|----------------------------------------------------------------------------------------------------|----------------------------------------------------------------------------------------|----------------------------------------------------------------------------------------------------|------------------------------------------------------------------------|----------------------------------------------------------------------------------------------------|----------------------------------------------------------------------------------------------------|---------------------------------------------------------------------------------|----------|----------------------------------------------------------------------------------------------------|-----------------------------|
|                                                                                                    | Trunks                                                       |                                                                                                    |                                                                                                    |                                                                                        |                                                                                                    |                                                                        |                                                                                                    |                                                                                                    |                                                                                 |          |                                                                                                    |                             |
| Trunks                                                                                                    | En en en en en en en en en en en en en en                    |                                                                                                    |                                                                                                    | 121 140 1                                                                              |                                                                                                    | -                                                                      |                                                                                                    |                                                                                                    |                                                                                 |          |                                                                                                    |                             |
| Trunks                                                                                                    | All Trunks                                                   | ver induntes                                                                                                    |                                                                                                    |                                                                                        | dd a Trunk 🤯 Refre                                                                                                    | Trunk 🖉 Refresh                                                        |                                                                                                    |                                                                                                    |                                                                                 |          |                                                                                                    |                             |
| Outgoing Call Rules                                                                                                    | Medity                                                       | Delete                                                                                                    | Diagnose                                                                                                    | Name                                                                                   |                                                                                                    | (pe                                                                    | P Address                                                                                                    | State                                                                                                    | Description                                                                     | D        | ate Created                                                                                                    |                             |
| Incoming Call Rules                                                                                                    | 1                                                            |                                                                                                    | *                                                                                                    | internal 1                                                                             | Frunk Gateway                                                                                                    | olP Trunk                                                              | 172.16.17.30                                                                                                    | Registered                                                                                                    |                                                                                 | 2        | 013-01-17 12:00:21                                                                                                    |                             |
| PBX Services                                                                                                    | 2                                                            | 巾                                                                                                    | 1                                                                                                    | KTTG                                                                                   | 1                                                                                                    | OF Trunk                                                               | 172.16.17.25                                                                                                    | 1 🔘 Registered                                                                                                    | KT internet lin                                                                 | ie 2     | 013-02-15 02:19:44                                                                                                    |                             |
|                                                                                                    | 3 8                                                          | Ū                                                                                                    |                                                                                                    | 외부지사                                                                                   |                                                                                                    | P Proxy Server                                                         | 172.16.17.250                                                                                                    | 0 0 Unregistered                                                                                                    |                                                                                 | 2        | 013-02-14 06:11:37                                                                                                    |                             |
| System Admin                                                                                                    |                                                              |                                                                                                    |                                                                                                    |                                                                                        |                                                                                                    |                                                                        |                                                                                                    |                                                                                                    |                                                                                 |          |                                                                                                    |                             |
| Servers                                                                                                    |                                                              |                                                                                                    |                                                                                                    |                                                                                        |                                                                                                    |                                                                        |                                                                                                    |                                                                                                    |                                                                                 |          |                                                                                                    |                             |
| Advanced                                                                                                    |                                                              |                                                                                                    |                                                                                                    |                                                                                        |                                                                                                    |                                                                        |                                                                                                    |                                                                                                    |                                                                                 |          |                                                                                                    |                             |
|                                                                                                    | Mart Printers                                                | - Harth                                                                                                    | Thursday 14                                                                                                    |                                                                                        |                                                                                                    |                                                                        |                                                                                                    |                                                                                                    |                                                                                 |          |                                                                                                    |                             |
| Maniforing                                                                                                    | SE Status                                                    | IN VolP                                                                                                    | Trunk +                                                                                                    |                                                                                        |                                                                                                    |                                                                        |                                                                                                    |                                                                                                    |                                                                                 |          |                                                                                                    |                             |
| Manitoring                                                                                                    | Modify Inte                                                  | WolP                                                                                                    | Trunk 4                                                                                                    | eway                                                                                   |                                                                                                    |                                                                        |                                                                                                    |                                                                                                    |                                                                                 |          |                                                                                                    |                             |
| Monitoring                                                                                                    | Modify Inte                                                  | ernal Tr                                                                                                    | Trunk s<br>runk Gat                                                                                            | eway                                                                                   | anced Options                                                                                                    |                                                                        |                                                                                                    |                                                                                                    |                                                                                 |          |                                                                                                    |                             |
| Monitoring<br>Summary<br>Setting Started @                                                                                      | Status<br>Modify Inte                                        | ernal Tr<br>X Ci<br>Nar                                                                                                    | Trunk 4                                                                                                    | eway                                                                                   | anced Options<br>Internal Trunk (                                                                                                    | ateway                                                                 |                                                                                                    |                                                                                                    |                                                                                 |          | Description                                                                                                    |                             |
| Monitoring<br>Summary<br>Setting Started @                                                                                      | Modify Inte<br>Apply<br>VoiP Trunk                           | ernal Tr<br>X Ci<br>Nan<br>Des                                                                                                    | Trunk 4                                                                                                    | eway                                                                                   | ances Options                                                                                                    | ateway                                                                 |                                                                                                    |                                                                                                    |                                                                                 |          | Description                                                                                                    | Itrunk                      |
| Monitoring<br>Summary<br>Setting Started @<br>Stustering Guide @                                                                | Modify Inte                                                  | VolP<br>ernal Tr<br>X Ci<br>Nar<br>Des                                                                                                    | Trunk 4                                                                                                    | eway                                                                                   | anced Options<br>Internal Trunk 4                                                                                                    | ateway                                                                 | Trinsion Rule                                                                                                    |                                                                                                    |                                                                                 | Connecti | Description<br>This is a built-in internal<br>pateway in this PBX whi<br>SVD: Fallware 51 - 11 un                                                                                                    | I trunk                     |
| Monitoring<br>Summary<br>Setting Started @<br>Flustering Guide @<br>artitioning Guide @                                         | B Status<br>Modify Inte<br>Apply<br>VoiP Trunk               | Nor                                                                                                    | Trunk Gat<br>ancel<br>ne *<br>cription<br>Slet / Por<br>0/0                                                    | eway                                                                                   | anced Options<br>Internal Trunk d                                                                                                    | ateway                                                                 | Translator Rult                                                                                                    | digits from the front and as                                                                                                    | daina 0079                                                                      | Connects | Description<br>This is a built-in internal<br>gateway in this PBN whi<br>FNO, E&M line, E1, T1 li<br>mobile GSM line,                                                                                                    | I trunit<br>ch hat<br>ne or |
| Monitoring<br>Summary<br>Retting Started @<br>Ilustering Guide @<br>artitioning Guide @<br>Linked in                            | Modify Inte                                                  | Nar<br>Des                                                                                                    | Trunk s<br>runk Gat<br>wicel<br>ne *<br>Set / Per<br>0/0<br>0/1                                                | eway                                                                                   | anced Options<br>anternal Trunk d<br>Called Number Patts<br>Called Number Patts                                                                                                    | ateway<br>n T<br>n 4T                                                  | Translation Rule<br>to delete 1                                                                                                    | digits from the flont and ad                                                                                                    | dding 0079<br>dding 0070                                                        | Connects | Description<br>This is a built-in interna<br>gateway in this PEX whi<br>FXO, EAM line, E1, T1 lin<br>mobile GSM line.                                                                                                    | I trunk<br>ch has<br>he or  |
| Monitoring<br>Summary<br>Retting Started @<br>Iustering Guide @<br>artitioning Guide @<br>Linked in                             | Modify Inte                                                  | Nan<br>Des                                                                                                    | Trunk s<br>unk Gat<br>stost<br>storption<br>Stet / Por<br>0/0<br>0/1<br>1/4                                    | eway<br>Adv<br>E1<br>E1<br>E1<br>FX0                                                   | anced Options<br>Internal Trunk (<br>Called Number Patts<br>Called Number Patts                                                                                                    | n T<br>n 4T<br>n -                                                     | Transiston Rul<br>to delete 1<br>to delete 1<br>to delete -                                                                                                    | digits from the front and a<br>digits from the front and a<br>digits from the front and ac                                                                                                    | dding 0079<br>dding 0070<br>dding -                                             | Connects | Description<br>This is a built-in interna<br>gateway in the PRX while<br>FXIO: E&M line, E1, T1 lis<br>mobile GSM line,                                                                                                    | I trunk<br>ch hat<br>he or  |
| Monitoring<br>Summary<br>Setting Started @<br>Sustering Guide @<br>artitioning Guide @<br>Linked in<br>facebook ?               | S Status<br>Modify Inte<br>Apply<br>VolP Trunk               | Nor VolP                                                                                                    | Trunk s<br>unk Gat<br>sricel<br>cription<br>Siet / Por<br>0/0<br>0/1<br>1/4<br>1/5                             | eway<br>Adv<br>E1<br>E1<br>FXO<br>FXO                                                  | Internal Trunk (<br>Internal Trunk (<br>Called Number Patts<br>Called Number Patts<br>Called Number Patts<br>Called Number Patts                                                                                                    | ateway<br>n T<br>n 4T<br>n -<br>n -                                    | Translation Rule<br>to delete 2<br>to delete 1<br>to delete -<br>to delete -<br>to delete -                                                                                                    | digits from the front and ac<br>digits from the front and ac<br>digits from the front and ac<br>digits from the front and ac                                                                                                    | dding 0079<br>dding 0070<br>dding -<br>dding -                                  | Connect  | Cescription<br>This is a built-in internal<br>parkeys in this PBX with<br>FXIC EBM inter.<br>Cestion 25 Mine.                                                                                                    | I trunk<br>ch has<br>he or  |
| Monitoring<br>Summary<br>Setting Started @<br>itustering Guide @<br>artitionling Guide @<br>Linked în<br>facebook @<br>You Tube | S Status<br>Modify Inte<br>VolP Trank                        | Nor VolP<br>Frnal Tr<br>X Ci<br>Nor<br>Des<br>1<br>2<br>3<br>4<br>5                                                                                                    | Trunk Gat<br>wicel<br>me *<br>Cription<br>Slet / Por<br>0/0<br>0/1<br>1/4<br>1/5<br>1/5                        | eway<br>Adu<br>E1<br>E1<br>FXO<br>FXO<br>FXO                                           | inced Options<br>internal Trunk<br>Called Number Pats<br>Called Number Pats<br>Called Number Pats<br>Called Number Pats<br>Called Number Pats                                                                                                    | ateway<br>n T<br>n 4T<br>n -<br>n -<br>n -                             | Translation Real<br>to delete 2<br>to delete 1<br>to delete -<br>to delete -<br>to delete -                                                                                                    | digits from the front and ad<br>digits from the front and ad<br>digits from the front and ad<br>digits from the front and ad<br>digits from the front and ad                                                                                                    | dding 0079<br>dding 0070<br>dding -<br>dding -<br>dding -                       | Connects | Description     This is a built-in internal     patoway in this PBX whi     PXD, EAM line, E.Y., Thi     mobile GAM line, e.     Cutgoing Call Rules     • Outgoing Call Rules     • Security Follows                                                                                                    | l trunk<br>ch hai<br>ne or  |
| Monitoring<br>Summary<br>etting Started @<br>fustering Guide @<br>artitioning Guide @<br>Linked in<br>facebook ()<br>You ()     | Voice Liner                                                  | VolP<br>ernal Tr<br>St Cr<br>Des<br>1<br>2<br>3<br>4<br>5<br>6                                                                                                    | Trunk Gat<br>uncel<br>scription<br>Stot / Por<br>0/0<br>0/1<br>1/4<br>1/5<br>1/5<br>1/7                        | eway<br>Adu<br>E1<br>E1<br>FXO<br>FXO<br>FXO<br>FXO<br>FXO                             | Internal Trunk (<br>Internal Trunk (<br>Called Number Patts<br>Called Number Patts<br>Called Number Patts<br>Called Number Patts<br>Called Number Patts<br>Called Number Patts<br>Called Number Patts                                                                      | n T<br>n 4T<br>n -<br>n -<br>n -                                       | Translation Rule<br>to delete 2<br>to delete 1<br>to delete -<br>to delete -<br>to delete -<br>to delete -<br>to delete -                                                                                                    | digits from the front and ac<br>digits from the front and ac<br>digits from the front and ac<br>digits from the front and ac<br>digits from the front and ac<br>digits from the front and ac                                                                                                 | dding 0079<br>dding 0070<br>dding -<br>dding -<br>dding -<br>dding -            | Connecta | Description     This is a built-in internal     gateway in this PBX with     FXD (EAM line, E T, Thi     mobile GSM line,     Contgoing Call Rules     * Outgoing Call Rules     * Voice Lines     * Voice Lines                                                                                                    | l trunk<br>ch hat<br>he or  |
| Monitoring<br>Summary<br>Letting Started @<br>Lustering Guide @<br>artitioning Guide @<br>Linked in<br>facebook ?<br>You Tube   | S Status<br>Modify Ints<br>Apply<br>VolP Trusk<br>VolP Trusk | VolP<br>ernal Tr<br>X Cr<br>Nor<br>Des<br>1<br>2<br>3<br>4<br>5<br>6<br>7                                                                                                    | Trunk Gat<br>mok Gat<br>mok Set / Per<br>0/0<br>0/1<br>1/4<br>1/5<br>1/5<br>1/7<br>2/0                         | eway Adv<br>E Type<br>E1<br>E1<br>FXO<br>FXO<br>FXO<br>FXO<br>GSM                      | Internal Trunk (<br>Internal Trunk (<br>Called Number Patts<br>Called Number Patts<br>Called Number Patts<br>Called Number Patts<br>Called Number Patts<br>Called Number Patts<br>Called Number Patts                                                                      | ateway<br>n T<br>n 4T<br>n -<br>n -<br>n -<br>n -<br>n -<br>n -        | Transistion Rule           10 delete         2           10 delete         1           10 delete         -           10 delete         -           10 delete         -           10 delete         -           10 delete         -           10 delete         -           10 delete         -           10 delete         -           10 delete         -                               | digits from the front and ac<br>digits from the front and ac<br>digits from the front and ac<br>digits from the front and ac<br>digits from the front and ac<br>digits from the front and ac                                                                                                 | dding 0079<br>dding 0070<br>dding -<br>dding -<br>dding -<br>dding -            | Connects | Contraction Contraction Contr  | l trunk<br>ch hai<br>ne or  |
| Monitoring<br>Summary<br>etting Started @<br>ustering Guide @<br>urtitioning Guide @<br>Linked în<br>facebook []<br>You []]     | S Status<br>Modify Ints<br>Apply<br>Vol® Trusk<br>Vol® Liner | Norpermail Tr<br>Collection<br>Norm<br>Des<br>1<br>2<br>3<br>4<br>5<br>6<br>7<br>8                                                                                                    | Trunk Gat<br>wick Gat<br>sicciption<br>Stet / Per<br>0/0<br>0/1<br>1/4<br>1/5<br>1/7<br>2/0<br>2/1             | eway Adv<br>Type<br>E1<br>E1<br>FXO<br>FXO<br>FXO<br>GSM<br>GSM                        | Internal Trunk (<br>Internal Trunk (<br>Called Number Patts<br>Called Number Patts<br>Called Number Patts<br>Called Number Patts<br>Called Number Patts<br>Called Number Patts<br>Called Number Patts<br>Called Number Patts                                               | ateway<br>n T<br>n 4T<br>n -<br>n -<br>n -<br>n -<br>n -               | Transistion Rail           10 delete         2           10 delete         1           10 delete         -           10 delete         -           10 delete         -           10 delete         -           10 delete         -           10 delete         -           10 delete         -           10 delete         -           10 delete         -           10 delete         - | digits from the flont and ac<br>digits from the front and ac<br>digits from the front and ac<br>digits from the front and ac<br>digits from the front and ac<br>digits from the front and ac<br>digits from the front and ac                                                                 | dding 0079<br>dding 0070<br>dding -<br>dding -<br>dding -<br>dding -<br>dding - | Connects | Description     This is a built-in internal     gateway in the PDX with     FXO. E&M line, E1, T1 li     mobile GSM line.     Gate Clinks     •Outgoing Call Rules     •Security Profiles     •Voice Lines     •Voice Lines     •Device Pool     •Location                                                                                                    | l trunk<br>ch has<br>he or  |
| Monitoring<br>Summary<br>etting Started @<br>fustering Guide @<br>antitioning Guide @<br>Linked în<br>facebook<br>You Tube      | S Status<br>Modify Ints<br>Apply<br>VolP Trusk               | Norpermal Tr<br>Control of the second second se | Trunk Gat<br>wickless<br>cription<br>Stet / Per<br>0/0<br>0/1<br>1/4<br>1/5<br>1/6<br>1/7<br>2/0<br>2/1<br>2/2 | eway<br>Adu<br>Type<br>E1<br>E1<br>E1<br>FXO<br>FXO<br>FXO<br>FXO<br>GSM<br>GSM<br>GSM | Internal Trunk (<br>Internal Trunk (<br>Called Number Patts<br>Called Number Patts<br>Called Number Patts<br>Called Number Patts<br>Called Number Patts<br>Called Number Patts<br>Called Number Patts<br>Called Number Patts<br>Called Number Patts<br>Called Number Patts | ateway<br>n T<br>n 4T<br>n -<br>n -<br>n -<br>n -<br>n -<br>n -<br>n - | Translaton Plais<br>to delete 2<br>to delete 1<br>to delete -<br>to delete -<br>to delete -<br>to delete -<br>to delete -<br>to delete -<br>to delete -<br>to delete -                                                                                                    | digits from the front and ac<br>digits from the front and ac<br>digits from the front and ac<br>digits from the front and ac<br>digits from the front and ac<br>digits from the front and ac<br>digits from the front and ac<br>digits from the front and ac<br>digits from the front and ac | dding 0079<br>dding 0070<br>dding -<br>dding -<br>dding -<br>dding -<br>dding - | Connects | Classifier Control Control Con | l trunk<br>ch har           |

### 3.2. Настройка провайдера SIP

Провайдер SIP является поставщиком VoIP-услуг, имеющим прокси-сервер SIP; нажмите здесь, чтобы настроить его. Если вы не являетесь клиентом какого-либо провайдера SIP, пропустите эту процедуру.

- Name (имя): SIP\_Provider
- IP Address/Hostname (IP-адрес/имя хоста): Например, «172.16.1.18» ← Узнайте у своего провайдера SIP
- SIP Username (имя пользователя): Например, «07036945031» Узнайте у своего провайдера SIP
- SIP Password (пароль): Например, «XXXXXXX» Узнайте у своего провайдера SIP

| Extensions                                                                                                    | 🖉 Start                                                                                                    | Trunks                                                                                                    | 1 H                                                                                                    |                                                                                                    |                                                                                                    |                                                                                                    |                                                                                                    |                                                                                                    |                                                                                                    |
|----------------------------------------------------------------------------------------------------|----------------------------------------------------------------------------------------------------|----------------------------------------------------------------------------------------------------|----------------------------------------------------------------------------------------------------|----------------------------------------------------------------------------------------------------|----------------------------------------------------------------------------------------------------|----------------------------------------------------------------------------------------------------|----------------------------------------------------------------------------------------------------|----------------------------------------------------------------------------------------------------|----------------------------------------------------------------------------------------------------|
| Trucks                                                                                                    | Trunks                                                                                                    |                                                                                                    |                                                                                                    |                                                                                                    |                                                                                                    |                                                                                                    |                                                                                                    |                                                                                                    |                                                                                                    |
| a manka                                                                                                    | All Trunks                                                                                                    |                                                                                                    |                                                                                                    | M 🕸 Add a Trunk 🖃                                                                                                    | Refresh                                                                                                    |                                                                                                    |                                                                                                    |                                                                                                    |                                                                                                    |
| Trunks                                                                                                    | 100.00                                                                                                    |                                                                                                    | Discourse                                                                                                    | 1.000                                                                                                    | (where                                                                                                    |                                                                                                    | Paula                                                                                                    | Walk Street of Control of Control | Bala Provided                                                                                                    |
| outgoing Call Rules                                                                                                    | 1                                                                                                    | y Deex                                                                                                    | Lagnose                                                                                                    | Internal Trunk Gateway                                                                                                    | VolP Trunk                                                                                                   | 172.16.17.30                                                                                                    | C Registered                                                                                                    | Description                                                                                                    | 2013-01-17 12:00:21                                                                                                    |
| ncoming can runes                                                                                                    | 2 9                                                                                                    | - 61                                                                                                    |                                                                                                    | KTT.G                                                                                                    | VolP Trunk                                                                                                   | 172.16.17.251                                                                                                    | Registered                                                                                                    | KT internet line                                                                                                    | 2013-02-15 02:19:44                                                                                                    |
| PBX Services                                                                                                    | 3 🖉                                                                                                    | 10                                                                                                    |                                                                                                    | 외부지사                                                                                                    | SIP Proxy Server                                                                                             | 172.16.17.250                                                                                                    | Unregistered                                                                                                    |                                                                                                    | 2013-02-14 06:11:37                                                                                                    |
| System Admin                                                                                                    |                                                                                                    |                                                                                                    |                                                                                                    |                                                                                                    |                                                                                                    |                                                                                                    |                                                                                                    |                                                                                                    |                                                                                                    |
|                                                                                                    |                                                                                                    |                                                                                                    |                                                                                                    |                                                                                                    |                                                                                                    |                                                                                                    |                                                                                                    |                                                                                                    |                                                                                                    |
| Servers                                                                                                    |                                                                                                    |                                                                                                    |                                                                                                    |                                                                                                    |                                                                                                    |                                                                                                    |                                                                                                    |                                                                                                    |                                                                                                    |
|                                                                                                    |                                                                                                    |                                                                                                    |                                                                                                    |                                                                                                    |                                                                                                    |                                                                                                    |                                                                                                    |                                                                                                    |                                                                                                    |
| Advanced                                                                                                    | E Chahue                                                                                                    |                                                                                                    | a Trunk is                                                                                                    |                                                                                                    |                                                                                                    |                                                                                                    |                                                                                                    |                                                                                                    |                                                                                                    |
| Advanced Monitoring                                                                                                    | N Status                                                                                                    | m Add                                                                                                    | a Trunk 👳                                                                                                    |                                                                                                    |                                                                                                    |                                                                                                    |                                                                                                    |                                                                                                    |                                                                                                    |
| Advanced<br>Monitoring                                                                                                    | M Status<br>Add a Tr                                                                                                    | m Add<br>Ink                                                                                                    | a Trunk +                                                                                                    |                                                                                                    |                                                                                                    |                                                                                                    |                                                                                                    |                                                                                                    |                                                                                                    |
| Advanced<br>Monitoring<br>Summary                                                                                                    | M Status<br>Add a Tr<br>X Cano                                                                                                    | im Add<br>Ink                                                                                                    | a Trunk *                                                                                                    |                                                                                                    |                                                                                                    |                                                                                                    |                                                                                                    |                                                                                                    |                                                                                                    |
| Advanced<br>Monitoring<br>Summary                                                                                                    | M Status<br>Add a Tr                                                                                                    | ink Add                                                                                                    | a Trunk *                                                                                                    |                                                                                                    |                                                                                                    |                                                                                                    |                                                                                                    |                                                                                                    | Burntelan                                                                                                    |
| Advanced<br>Monitoring<br>Summary<br>etting Started                                                                                        | M Status<br>Add a Tr<br>Canc                                                                                                    | ink<br>olP Tru                                                                                                    | a Trunk +                                                                                                    |                                                                                                    |                                                                                                    |                                                                                                    |                                                                                                    |                                                                                                    | Description                                                                                                    |
| Advanced<br>Monitoring<br>Summary<br>etting Started @<br>ustering Guide @                                                                  | Add a Tr                                                                                                    | olP Tru                                                                                                    | a Trunk +                                                                                                    | runk which can register to th<br>AM line, digital E1. T1 line or                                                                                                    | is PBX or communicate<br>mobile GSM line, or IP-                                                             | without registration.<br>PBX or other SIP / H.3                                                                                                    | The VolP Trunk could b<br>23 Trunk                                                                                            | e VoiP gateway which                                                                                                    | Description<br>Using the trunks, user<br>edentions in thes PEX car                                                                                                    |
| Advanced<br>Mentering<br>Summary<br>etting Started @<br>ustering Guide @<br>rtitioning Guide @                                             | Mark Status<br>Add a Tr<br>Canc                                                                                                    | olP Tru                                                                                                    | a Trunk *<br>nk<br>senc VolP T<br>FXS, FXO, E                                                                        | runk which can register to th<br>AM line, digital E1, T1 line or                                                                                                    | is PBX or communicate<br>mobile GSM line, or IP-                                                             | without registration.<br>PBX or other SIP / H.3                                                                                                    | The VolP Trunk could b<br>23 Trunk.                                                                                           | e VolP gateway which                                                                                                    | Description<br>Using the trunks, user<br>elements in their PEX car<br>communicate with remote<br>users in endric Natechone                                                                          |
| Advanced<br>Monitoring<br>Summary<br>etting Started @<br>lustering Guide @<br>artitioning Guide @                                          | M Status<br>Add a Tr<br>X Canc                                                                                                    | ink<br>ink<br>ink<br>ink<br>is a per<br>analogi<br>IP Prox<br>ins could b                                                                                                    | nk<br>neric VolP T<br>FXS, FXO, E<br>y Server<br>e VolP Serv                                                         | runk which can register to th<br>AM line, digital E1, T1 line or<br>,                                                                                                    | is PBX or communicate<br>mobile GSM line, or IP-                                                             | without registration<br>PBX or other SIP / H 3                                                                                                    | The VollP Trank could b<br>23 Trank<br>ublic telephone netwo                                                                  | e YolP gateway which                                                                                                    | Description<br>Using the trunks, user<br>edensions in this PEX can<br>communicable with remote<br>users in public fellephone<br>network or mobile network                                           |
| Advanced<br>Mentering<br>Summary<br>etting Started @<br>lustering Guide @<br>urtitioning Guide @<br>Linked in                              | Add a Tr<br>X Canc                                                                                                    | In Add<br>Ink<br>Ink<br>Ink<br>In In International<br>In Prox<br>In Prox<br>In International<br>International<br>I | nk<br>nk<br>veric VolP T<br>FXS, FXO, E<br>y Server<br>e VolP serv<br>netwark. A<br>somme calib                      | runk which can register to th<br>AM line, digital E1, T1 line or<br>to provider who operates Si<br>lea, this could be an IP-PRC                                                                   | is PBX or communicate<br>mobile GSM line, or IP-<br>IP Prory Server and prov<br>who provides SIP serve       | without registration.<br>PBX or other SIP / H.3<br>Ides VolP service to p<br>reatures. This PBX s                                                      | The YolfP Trunk could b<br>23 Trunk<br>ublic telephone netwo<br>hould register to the S                                       | e YolP gateway which<br>from mobile network<br>aP Proxy Server for                                                                                                    | Description<br>Using the trunk3, user<br>extensions in this PBX car<br>communicate with remote<br>users in public telephone<br>network or mobile network<br>other YoP network includi<br>branchas.  |
| Advanced<br>Mentoring<br>Summary<br>Metting Started O<br>Sustering Guide O<br>artitioning Guide O<br>Linked In<br>facebook f               | Add a Tr                                                                                                    | olP Tru<br>ms is a personal of<br>the Prox<br>ms could b<br>other VolF<br>cerving inc                                                                                                    | nk<br>nk<br>seric VolP T<br>FX9, FX0, E<br>y Server<br>e VolP serv<br>octwark. A<br>coming cality                    | Tunk which can register to th<br>âM line, digital E1, T1 line or<br>ice provider who operates 5<br>cles this could be an IP-PEX<br>and sending outgoing calls                                     | is PBX or communicate<br>mobile GSM line, or IP-<br>IP Prov, Server and prov<br>who provides SIP serve<br>5. | without registration.<br>PBX or other BIP / H.1<br>ides VotP service to p<br>freatures. This PBX s                                                     | The YolfP Trunk could b<br>23 Trunk.<br>Ublic telephone netwo<br>hould register to the S                                      | e YolP gateway which<br>nk or mobile network<br>IP Proxy Server for                                                                                                    | Description<br>Using the trunks, user<br>extensions in this PBX cas<br>communicate with remote<br>in entrody or mobile network<br>other VoIP network includi<br>branches,                           |
| Advanced<br>Monitoring<br>Summary<br>Setting Started @<br>Sustering Guide @<br>artitioning Guide @<br>Linked in<br>facebook ()<br>You Tube | Status Add a Tr Cancel                                                                                                    | oIP Tru<br>mis is a per<br>as analog I<br>IP Prox<br>mis could b<br>other VolF<br>ceiving inc<br>1.323 Ga                                                                                                    | a Trumk =<br>nk<br>seric VolP T<br>FXS, FXO, E<br>y Server<br>e VolP Serv<br>P network A<br>sorring calls<br>tekeepe | runk which can register to th<br>âM line, digital E1, T1 line or<br>los provider who operates IS<br>so. Nis could be nIP-PBX<br>and sending outgoing calls<br><b>r</b>                            | is PBX or communicate<br>mobile GSM line, or IP-<br>Prony Server and prov<br>the provides SIP serve<br>to    | without registration.<br>PBIX or other SIP / H.3<br>Ides VoIP service to p<br>features. This PBIX s                                                    | The YolP Trunk could b<br>23 Trunk.<br>ublic telephone netwo<br>hould register to the S                                       | e YolP gateway which<br>rk or mobile network<br>rP Pray Server for                                                                                                    | Description<br>Using the trunks, user<br>extensions in this PEX car<br>communicate with remote<br>users in public telephone<br>network or mobile network<br>other VolP network include<br>branches. |
| Advanced<br>Monitoring<br>Summary<br>etting Started @<br>hustering Guide @<br>artitioning Guide @<br>Linked in<br>facebook []<br>You []]   | Add a Tr<br>Conc<br>Conc<br>Co | oIP Tru<br>ins is a person<br>is analogi<br>IP Prox<br>is could b<br>other Volf<br>ceiving inc<br>1.323 Ga<br>is could b                                                                                                    | nk<br>nk<br>seric VoiP T<br>FXS, FXO, E<br>y Server<br>e VoiP serv<br>tekeepe<br>e VoiP serv<br>tekeepe              | Turk which can register to th<br>All line, digital E1, T1 line or<br>too provider who operates to<br>a soft sending outgoing calls<br>a not sending outgoing calls<br>(op provider who operates H | is PBX or communicate<br>mobile GSM line, or IP-<br>Proxy Server and prov<br>who provides SIP serve          | without registration.<br>PBX or other SIP / H 3<br>Ides VolP service to p<br>relatives. This PBX s<br>pxides VolP service to<br>pxides VolP service to | The YolP Trunk could b<br>23 Trunk.<br>23 Trunk<br>hould register to the S<br>public telephone netwo<br>rest. This PRX school | e YolP gateway which<br>nr or mobile network<br>IP Prany Server for<br>vork or mobile<br>transfer to the Je 202                                                                                                    | Using the funkts, user<br>extensions in this PBX car<br>communicate with remote<br>users in public telephone<br>network or mobile network<br>other VoIP network include<br>branches.                |

#### 3.3. Настройка правил для исходящих вызовов

Для всех исходящих вызовов с этой УАТС на соединительные линии можно настроить одно правило (Outgoing Call Rule), как показано ниже. Чтобы добавить правило для исходящего вызова, нажмите здесь.

- Name (имя): Sample\_Out\_Rule
- Trunks (соединительные линии): SIP\_Provider, Internal Trunk Gateway ← Первичной соединительной линией является SIP\_Provider, а вторичной соединительной линией является Internal Trunk Gateway. Если первичная линия не способна обработать исходящий вызов, он переводится на вторичную соединительную линию.

| Smart Multimedia     | a Manager          |                           |                 |                        |         |                 |                                                                                              | E• |
|----------------------|--------------------|---------------------------|-----------------|------------------------|---------|-----------------|----------------------------------------------------------------------------------------------|----|
| R Extensions         | 🌒 Start 🕋 O        | utgoing Call Rules        |                 |                        |         |                 |                                                                                              |    |
| Trunks               | Outgoing Call      | Rules                     |                 |                        |         |                 |                                                                                              |    |
| Trunks               | 4 Add an Outpo     | oing Call Rule 🥥 Refresh  |                 |                        |         |                 |                                                                                              |    |
| Outgoing Call Rules  | Medity D           | elete Name                | Patient         | Trynk                  | Date C  | eated           |                                                                                              |    |
| Incoming Call Rules  | 1 10               | T Local Line              | 97              | Internal Trunk Gatewa  | g 2013- | 02-26 04:44:39  |                                                                                              |    |
| PBX Services         | 2 /                | 10 Internet_Line          | 87              | KTLG                   | 2013-   | 02-26 04:45:00  |                                                                                              |    |
| System Admin         | -                  |                           |                 |                        |         |                 |                                                                                              |    |
| 🔂 Servers            |                    |                           |                 |                        |         |                 |                                                                                              |    |
| R Advanced           | N Status           | Outpoing Call Rules       |                 |                        |         |                 |                                                                                              | _  |
| Monitoring           | Add an Outgo       | ing Call Rule             |                 |                        |         |                 |                                                                                              | -  |
| Summary              | 🖌 Add 🕽            | Cancel 💮 Advanc           | ed Options      |                        |         |                 |                                                                                              |    |
| Getting Started @    |                    | Name *                    | Sample_Out_Rule |                        |         |                 | Description                                                                                  |    |
| Clustering Guide 🚳   |                    | Putterna 1                | T               |                        |         | In party IT.    | An Outgoing Call Rule controls                                                               |    |
| Partitioning Guide 🐵 | Outpring Call Pute | Patterns -                |                 |                        |         | (fo-ne.30) (s.) | specific trunk. An outgoing call<br>from user extension can be                               |    |
| Linked in            | Ourgoing Car Nee   |                           | Add Trunk       |                        |         |                 | routed to trunk by selecting an                                                              |    |
|                      |                    |                           | Modify Dele     | te Select a Trunk      |         |                 | matched pattern with dialed                                                                  |    |
| facebook C1          |                    | Trunks of Outgoing Call   | 1 💉 10          | KTT.G                  | 8       |                 | incoming call from a trunk can                                                               |    |
| You Tube             |                    |                           | 2 😥 🍿           | Internal Trunk Gateway | 1       |                 | be applied to Outgoing Call<br>Rules by an incoming Call Rule<br>for routing to other trunk. |    |
| Managarda            |                    | Called Number Translation | -@ Add Rule     |                        |         |                 | 🚜 Related Links                                                                              |    |
| Destastased.         |                    | Modily Delete             |                 | Translation Rule       |         |                 |                                                                                              |    |

### 3.4. Настройка правил для исходящих вызовов (дополнительно)

Для исходящих вызовов с этой УАТС на соединительные линии можно настроить несколько правил (Outgoing Call Rule), что позволит более точно обрабатывать исходящие вызовы.

- Trunks (соединительные линии): SIP\_Provider, Internal Trunk Gateway
- Patterns (схемы): 0.....Т; 010......; 17, 18, 112; 911; 999 ← Структура номера для национальных вызовов, мобильных вызовов, вызовов экстренных служб
- Trunks (соединительные линии): SIP\_Provider, Internal Trunk Gateway

### 3.5. Настройка правил для входящих вызовов

Для всех поступающих с внешней линии на данную УАТС входящих вызовов можно настроить одно правило обработки (Incoming Call Rule), как показано ниже. Ниже приводится пример, в котором показано, что все поступающие с внешней линии входящие вызовы будут направляться на внутренний номер IVR для воспроизведения приветствия и дальнейшей обработки. Чтобы добавить правило для вызова входящего вызова (Incoming Call Rule), нажмите здесь.

- Name (имя): Sample\_In\_Rule
- Trunks of Incoming Call (соединительные линии входящих вызовов): SIP\_Provider, Internal Trunk Gateway Данное правило для входящего вызова (Incoming Call Rule) будет применяться к входящим вызовам по линиям SIP\_Provider и Internal Trunk Gateway.
- Single Extension Routing (на один внутренний номер)

Route an Extension by Called Number (на внутреннего абонента по набранному номеру)

- Called Number Pattern (схема вызываемого номера): Просто установите «Т» для всех входящих вызовов.
- To Extension (на внутренний номер): Для перевода всех входящих вызовов на внутренний номер IVR установите для IVR внутренний номер 0004.

| Extensions                                                                                                    | 🕼 Start 🖙 Inc      | coming Call Rules *                                                                                                    |                                                                                                    |                                        |                    |                                                                                                    |
|----------------------------------------------------------------------------------------------------|--------------------|----------------------------------------------------------------------------------------------------|----------------------------------------------------------------------------------------------------|----------------------------------------|--------------------|----------------------------------------------------------------------------------------------------|
| Trunks                                                                                                    | Incoming Call      | Rules                                                                                                    | ch.                                                                                                    |                                        |                    |                                                                                                    |
| Trunks<br>Outgoing Call Rules<br>Incoming Call Rules                                                                         | Madity Dei         | ete Name                                                                                                    | Trunk<br>KT T.G                                                                                                    | Date Creat<br>2013-02-                 | ed<br>25 04:50:15  |                                                                                                    |
| PBX Services                                                                                                    |                    |                                                                                                    |                                                                                                    |                                        |                    |                                                                                                    |
| System Admin                                                                                                    | 1                  |                                                                                                    |                                                                                                    |                                        |                    |                                                                                                    |
| Servers                                                                                                    |                    |                                                                                                    |                                                                                                    |                                        |                    |                                                                                                    |
| Advanced                                                                                                    | Status in in       | ncoming Call Rules                                                                                                    |                                                                                                    |                                        |                    |                                                                                                    |
| Monitoring                                                                                                    | Add an Incomir     | na Call Bula                                                                                                    |                                                                                                    |                                        |                    |                                                                                                    |
|                                                                                                    | The art meeting    | ng Gall Rule                                                                                                    |                                                                                                    |                                        |                    |                                                                                                    |
| Summary                                                                                                    | Add X              | Cancel                                                                                                    |                                                                                                    |                                        |                    |                                                                                                    |
| Summary                                                                                                    | Add X              | Cancel                                                                                                    | Sample_in_Rule                                                                                                    |                                        |                    | Description                                                                                                    |
| Summary<br>etting Started @<br>ustering Guide @<br>rtitioning Guide @                                                        | Add X              | Cancel Kame * Trunks of Incoming Cell *                                                                                                    | Sample_in_Rule<br>· Internal Trunk Gateway<br>의부지사                                                                             |                                        |                    | Description<br>The Incoming Call Rule<br>controls incoming call routing<br>from specific trunks by looking<br>up calling party number and<br>called party number and                                                                                                    |
| Summary<br>etting Started ©<br>lustering Guide ©<br>tritioning Guide ©<br>Linked in<br>facebook ?<br>You Tobe                | incoming Call Rule | Cancel Cancel Name * Trunks of Incoming Cell * The incoming call can be rou calling party number of the ci                                                                                | Sample_In_Rule<br>Internal Trunk Gateway<br>외부지사<br>Add to an IVR extension or a single user<br>all                            | extension by pattern matching to call  | ed party number or | Description<br>The Incoming Call Rule<br>centrols incoming call routing<br>from specific trunks by looking<br>up calling path number and<br>called path number of the call.<br>Applying this rule, the incoming<br>calls are routed to 1/N<br>extension, user extensions, or<br>other trunks. Using malicious<br>call titler, call might be dropped                                                                                                    |
| Summary<br>etting Started ©<br>ustering Guide ©<br>rititioning Guide ©<br>Linked in<br>facebook (*)<br>You (the              | incoming Call Rule | Cancel Cancel Name * Trunks of Incoming Call * The incoming call can be rou calling party number of the c Route to an extension by ca                                                     | Sample_in_Rule<br>Internal Trunk Gateway<br>외부자사<br>ded to an IVR extension or a single used<br>at                             | revension by pattern matching to call  | ed party number or | Description      The incoming Call Rule controls incoming call routing torm specific trunks by looking up calling party number and called party number of the call. Applying this rule, the incoming calls are routed to hits extension, user extensions, or other trunks. Using malicious call titler, call might be dropped      Related Links                                                                                                    |
| Summary<br>Submary<br>Subtring Started ©<br>Subtring Guide ©<br>artitioning Guide ©<br>Linked in<br>facebook (f)<br>You Tobe | Add X              | Cancel Cancel Name * Trunks of Incoming Call * The incoming Call can be rou calling party number of the ci Route to an extension by ca Number Called Number Pattern Called Number Pattern | Sample_in_Rule Internal Trunk Gateway SI ¥X A Add to an IVR extension or a single user at Ited number Add Rule Ited number Upd | restension by pattern matching to call | ed party number or | Description     The Incoming Call Rule     controls incoming Call routing     trom specific truins by looking     up calling path number and     valled path number and     valled |

### Шаг 4. Добавление внутренних абонентских номеров

На этом этапе добавьте внутренние абонентские номера (User Extension) тех пользователей, которые имеют IP-телефон SIP, а также добавьте аналоговые внутренние телефонные номера (Analog Extension) тех пользователей, которые имеют аналоговый телефон, подключенный к аналоговому порту FXS на УАТС.

### 4.1. Добавление списка доступа маршрутизации (Routing Access List)

Перед добавлением внутренних абонентских номеров необходимо добавить список доступа маршрутизации (Routing Access List) для передачи вызова между вызывающим внутренним абонентом и вызываемым внутренним абонентом или определенной соединительной линией. По умолчанию встроенный список Routing Access List имеет имя «internal» (внутренний) и обеспечивает передачу вызовов только на локальные телефонные номера. Так что, если необходимо направлять вызовы на внешнюю сеть PSTN или сеть мобильной связи по соединительной линии, потребуется добавить список доступа Routing Access List, имеющий правила осуществления исходящих вызовов по соединительной линии. Нажмите здесь, чтобы добавить его; ниже приведен пример настройки.

- Name (имя): Route\_Outside Этот список доступа Routing Access List позволяет осуществлять исходящие вызовы по соединительной линии.
- Outgoing Call Rules (правила для исходящих вызовов): Sample\_Out\_Rule

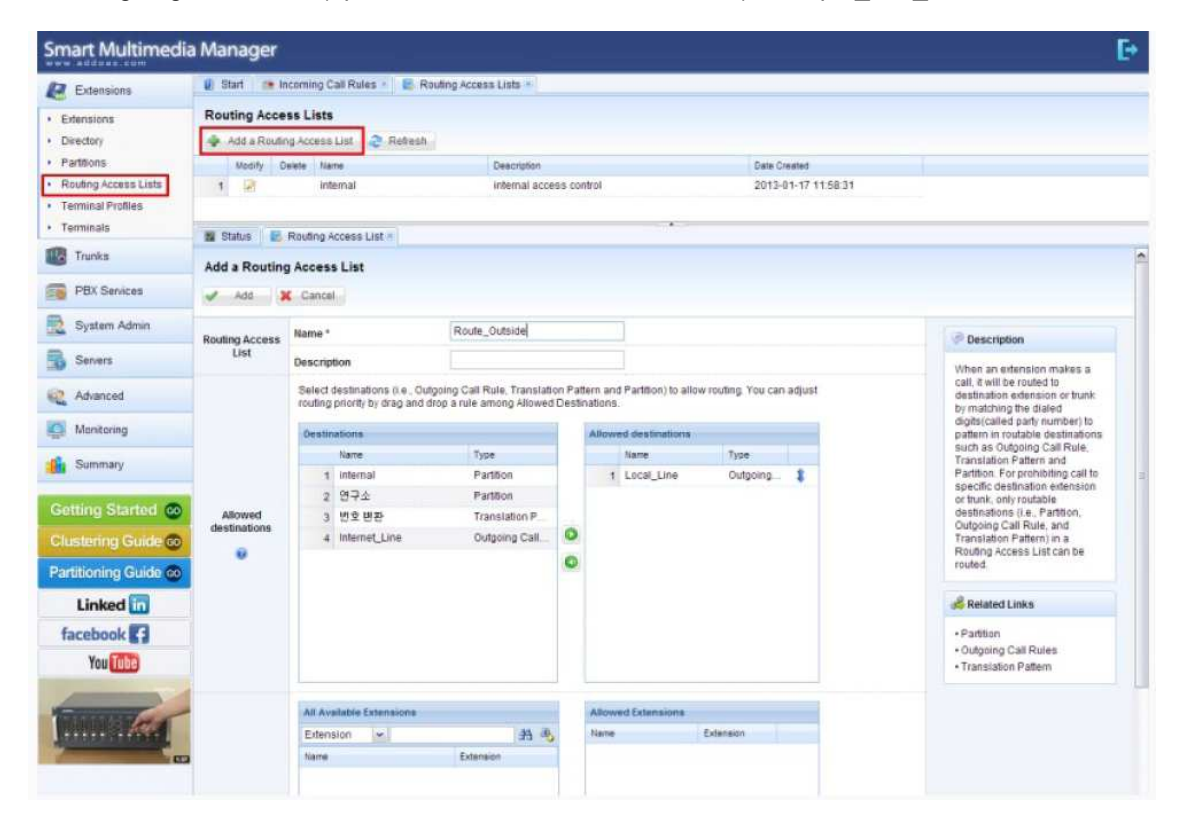

### 4.2. Добавление списка Routing Access List (дополнительно)

Система позволяет управлять привилегиями абонентов при осуществлении исходящих вызовов, для чего необходимо создать несколько списков Routing Access List, как показано ниже;

- Name (имя): RAL\_All ← Этот список Routing Access List объединяет все правила исходящих вызовов (Outgoing Call Rules), включая международные вызовы.
- Outgoing Call Rules (правила для исходящих вызовов): Out\_Rule\_International; Out\_Rule\_National
- Name (имя): RAL\_National Этот список Routing Access List включает в себя только национальные правила исходящих вызовов (Outgoing Call Rules).
- Outgoing Call Rules (правила для исходящих вызовов): Out\_Rule\_National

На этом этапе добавьте внутренние абонентские номера (User Extension) тех пользователей, которые имеют IP-телефон SIP, а также добавьте аналоговые внутренние телефонные номера (Analog Extension) тех пользователей, которые имеют аналоговый телефон, подключенный к аналоговому порту FXS на УАТС.

### 4.3. Добавление внутренних абонентских номеров

Для добавления внутренних абонентских номеров нажмите здесь и обратитесь к следующему примеру.

- Extension (внутренний номер): 1100
- First Name (имя): James
- Last Name (фамилия): Lee
- User Password: Ghkd1989!!! ← Пользовательский пароль используется для настройки SIP-телефона, поэтому он должен быть достаточно сложным для защиты от взлома с незаконного терминала.
- Routing Access List: internal или Route\_Outside ← Выберите один списков доступа Routing Access List для разрешения или запрета исходящих вызовов. internal: С такого внутреннего номера можно звонить только на локальные внутренние номера. Route\_Outside: С такого внутреннего номера можно звонить за пределы станции по соединительной линии.

| Extensions                                                |                                                                                                    |                                                                                                    |                                                                                                    |                                                                                                    |                                                                                                    |                                                                                        | L.,                                                                                                    |
|-----------------------------------------------------------|----------------------------------------------------------------------------------------------------|----------------------------------------------------------------------------------------------------|----------------------------------------------------------------------------------------------------|----------------------------------------------------------------------------------------------------|----------------------------------------------------------------------------------------------------|----------------------------------------------------------------------------------------|----------------------------------------------------------------------------------------------------|
|                                                           | 🛿 Start 🖉                                                                                                    | ncoming Call Rules                                                                                                    | <ul> <li>Routing Acces</li> </ul>                                                                                                    | is Lists 👘 🚍 Extensio                                                                                                    | na ·                                                                                                    |                                                                                        |                                                                                                    |
| Extensions                                                | Extensions                                                                                                    |                                                                                                    |                                                                                                    |                                                                                                    |                                                                                                    |                                                                                        |                                                                                                    |
| <ul> <li>Directory</li> </ul>                             | All Extensions                                                                                                    | <b>w</b> in                                                                                                    | put an Extension                                                                                                    | A Search 🐴 Ad                                                                                                    | vanced Search 🙀 Add an Ei                                                                                                    | tension 🧟 Refresh                                                                      |                                                                                                    |
| Partitions                                                | Medify 3                                                                                                    | Delete User Portal                                                                                                    | Extension Number                                                                                                    | Type                                                                                                    | Same                                                                                                    | Date Created                                                                           |                                                                                                    |
| <ul> <li>Routing Access L</li> </ul>                      | Lists 1                                                                                                    | 17 8                                                                                                    | 2000                                                                                                    | Loser Extension                                                                                                    | james kim                                                                                                    | 2013-01-29 00:48:57                                                                    |                                                                                                    |
| Terminal Profiles     Terminale                           | 2 🕅                                                                                                    | 0 0                                                                                                    | 1002                                                                                                    | Luser Extension                                                                                                    | 이 영박                                                                                                    | 2013-01-31 09:00:54                                                                    |                                                                                                    |
| · Terminals                                               | 3 🛃                                                                                                    | Ū 👂                                                                                                    | 1000                                                                                                    | Analog Extension                                                                                                    | 김 장은                                                                                                    | 2013-82-14 82:42:11                                                                    |                                                                                                    |
| Trunks                                                    | 4 🕅                                                                                                    | 11 8                                                                                                    | 1001                                                                                                    | User Extension                                                                                                    | 유 회열                                                                                                    | 2013-02-14 02:45:08                                                                    |                                                                                                    |
| PBX Services                                              | 5 🖃                                                                                                    | 8 8                                                                                                    | 1003                                                                                                    | ber Extension                                                                                                    | 김 기리                                                                                                    | 2013-02-14 02:45:31                                                                    |                                                                                                    |
| System Adm                                                | in 📓 Status 👪                                                                                                    | Routing Access Lis                                                                                                    | it 🔹 🔛 Add an Extern                                                                                                    | ision *                                                                                                    |                                                                                                    |                                                                                        |                                                                                                    |
| Servers                                                   | Add an Exter                                                                                                    | sion                                                                                                    |                                                                                                    |                                                                                                    |                                                                                                    |                                                                                        |                                                                                                    |
| Athanced                                                  | X Cancel                                                                                                    |                                                                                                    |                                                                                                    |                                                                                                    |                                                                                                    |                                                                                        |                                                                                                    |
| Monitoring                                                | Q User                                                                                                    | Extension                                                                                                    |                                                                                                    |                                                                                                    |                                                                                                    |                                                                                        |                                                                                                    |
| in Summary                                                | A user<br>control                                                                                                    | extension is an IP Pi<br>protocol.)                                                                                                    | hone (SIP / SSCP phon                                                                                                    | e) or a soft phone for en                                                                                                    | d user (The SSCP is enhanced S                                                                                                    | 3P with XML based feature                                                              |                                                                                                    |
| Clustering Gu<br>Partitioning Gu<br>Linked in<br>facebook | Ide Constitution of the second second                                                                                                    | A Job for User<br>you simple and autor<br>25% file can be create<br>t Group<br>group has members<br>extension. A hunt gro<br>up Group<br>up Group has member<br>or picking up a call b                                                                                                    | L<br>Extensions<br>mated way to add, mod<br>ed with your favorite leat<br>to duser extensions. Wi<br>sup has one of simultar<br>ers of user extensions 1<br>y other group member. | Ify or delete one or more<br>I editor or Microsoft Excel<br>Ithin a hunt group, an ava<br>neous, sequential or rand<br>who can pick up a ringing                                                                                         | ertensions through CSV ( Comm<br>allable member (user extension)<br>dom call hunting mode.<br>g call within the group. The pickup | us Separated Values) Ne<br>can receive a call to the hunt<br>group extension number is |                                                                                                    |
| Add an User                                               | Extension<br>Cancel                                                                                                    | Pool<br>pool is a set of exten<br>an pick up the parker<br>dvanced Options                                                                                                    | nsions for parking calls<br>d call using the parked                                                                                                    | . When a user parked an<br>extension number.                                                                                                    | active call, an extension in this p                                                                                               | ool will be assigned. Other                                                            |                                                                                                    |
| Add an User                                               | Extension *                                                                                                    | Pool<br>pool is a set of exten<br>an pick up the parked<br>dvanced Options                                                                                                    | close for parking calls<br>d call using the parked                                                                                                    | When a user parted an<br>extension number.                                                                                                    | active call, an extension in this p                                                                                               | sel will be assigned. Other                                                            | Description                                                                                                    |
| Add an User                                               | Extension<br>Extension<br>Extension *<br>First Name *                                                                                                    | Pool<br>post is a set of exten<br>an pick up the parked<br>dvanced Options<br>1100<br>James                                                                                                    | clons for parking calls<br>d call using the parked                                                                                                    | When 5 user parted an<br>edension number.                                                                                                    | active call, an extension in this p<br>tension number is valid.                                                                   | ori will be assigned. Other                                                            | Description                                                                                                    |
| Add an User                                               | Extension<br>K Cancel<br>Extension *<br>First Name *<br>Last Name *                                                                                                    | Pool<br>post is a set of exten<br>an pick up the parties<br>dvanced Options<br>1100<br>James<br>Lee                                                                                                    | nsions for parting calls<br>d call using the parted                                                                                                    | When a user partied an extension number.                                                                                                    | adhe pall, an eitension in this p<br>tension number is valid.                                                                     | ori will be assigned. Other                                                            | Description<br>Auser extension is an IP<br>Phone (SIP / SSCP phone) or a                                                                                                    |
| Add an User                                               | Extension *<br>First Name *                                                                                                    | Pool<br>post is a set of exten<br>an pick up the parties<br>dvanced Options<br>1100<br>James<br>Lee                                                                                                    | nsions for parting calls<br>d call using the parted                                                                                                    | When a user parted an<br>extension number.                                                                                                    | adhe soll, an eitension in this p                                                                                                 | ool will be assigned. Other                                                            | Description<br>A user extension is an IP<br>Phone (SIP / SSCP phone) or a<br>soft phone for end user, it is<br>composed of user profile,                                                                                                    |
| Add an User                                               | Extension<br>Extension<br>Extension *<br>First Name *<br>Last Name *<br>User ID *                                                                                                    | Pool<br>post is a set of exten<br>an pick up the parked<br>dvanced Options<br>1100<br>James<br>Lee<br>1100                                                                                                    | nsions for parting calls<br>d call using the parked<br>(2~12 digits)                                                                                                    | When a user parted an<br>extension number                                                                                                    | adhe call, an extension in this p                                                                                                 | ori will be assigned. Other                                                            | Description<br>A user extension is an IP<br>Phone (SIP / SSCP phone) or a<br>soft phone for end user. It is<br>opmosed of user profile,<br>phone number and terminal<br>belongs to the user.                                                                                                    |
| Add an User                                               | Extension<br>Extension *<br>First Name *<br>Last Name *<br>User ID *<br>Voice Mail Password *                                                                                                    | Pool<br>post is a set of extent<br>pick up the parties<br>dvanced Options<br>1100<br>James<br>Lee<br>1100<br>                                                                                                    | nsions for parting calls<br>d call using the parked<br>(2~12 digits)                                                                                                    | When a user parted an<br>extension number.                                                                                                    | achive polit, an extension in this p<br>tension number is valid,                                                                  | ool will be assigned. Other                                                            | Description<br>A user extension is an IP<br>Phones (BIP / SSCP phone) or a<br>softphone for dari user. It is<br>composed of user profile,<br>bhore number and terminal<br>serongs to me user.                                                                                                    |
| Add an User                                               | Extension *<br>First Name *<br>Last Name *<br>User ID *<br>Voice Mail Password *<br>Department                                                                                                    | Pool<br>pools a set of exteen<br>an pick up the partner<br>dvanced Options<br>1100<br>James<br>Lee<br>1100<br>Set                                                                                                    | nsions for parting calls<br>d call using the parted<br>(2-12 dig/ts)<br>a<br>parch                                                                                                | When a user ported an<br>extension number.                                                                                                    | achive colt, an extension in this p<br>tanaion number la valid.<br>tal login                                                      | ori will be essigned. Other                                                            | Description<br>A user extension is an IP<br>Phone (BP/ ISSCP phone) or a<br>softphone for end terminal<br>softphone number and terminal<br>beiongs to the user.                                                                                                    |
| Add an User                                               | Extension *<br>First Name *<br>Last Name *<br>User ID *<br>Voice Mail Password *<br>Department<br>Title                                                                                                    | Pool<br>pool to a set of exten<br>an pick up the parket<br>dvanced Options<br>1100<br>James<br>Lee<br>1100<br>Sa                                                                                                    | nsions for parting calls<br>d call using the parked<br>(2~12 digits)<br>(2~12 digits)<br>sarch                                                                                    | When a user ported an<br>extension number.                                                                                                    | adhe call, an eitension in this p<br>Itension number la valid.<br>Ital login                                                      | ori will be essigned. Other                                                            | Description<br>A user extension is an IP<br>Phone (BP/ SSCP phone) or a<br>softphone for and user. It is<br>composed of user profile.<br>before number and ferminal<br>beforgs to the user.<br>Related Links<br>Routing Access Lists                                                                                                    |
| Add an User                                               | Extension<br>Cancel<br>Extension<br>Extension *<br>First Name *<br>Last Name *<br>User ID *<br>Voice Mail Password *<br>Department<br>Title                                                                                                    | Pool pool is a st of reference in pick up the particular diverse in pick up the particular diverse of the particular diverse of the particular diver | nsions for parting calls<br>d call using the parked<br>(2–12 dig/ks)<br>sarch                                                                                                    | When susceported an<br>extension number.                                                                                                    | adhe call, an eitension in this p<br>tension number is valid.<br>tai login                                                        | ori will be essigned. Other                                                            | Cescription Auser extension is an IP Phone (ISP) / SSCP phone for a softmore for an user. It is composed of user profile, softmore prometer and terminal belongs to the user.  Related Links Routing Access Lists Terminal Profiles.                                                                                                    |
| Add an User<br>Add a da user                              | Extension<br>Cancel<br>Extension *<br>First Name *<br>Last Name *<br>User ID *<br>Voice Mail Password *<br>Department<br>Title<br>Email                                                                                                    | Pool a set of extension of a set of extension of the set of extension of the physical set of the set of the se | scions for parting calls<br>d call using the parted<br>(2-12 digits)<br>(2-12 digits)                                                                                             | When a user partied an<br>extension number.<br>Chest Extension Ext<br>User portal login<br>4digits and user po<br>ex) manager<br>ex) pbr@example.c                                                                                       | achve polit, an extension in this p<br>tension number is valid.<br>tail login                                                     | ori will be assigned. Other                                                            |                                                                                                    |
| Add an User<br>Add a da a<br>User Extension<br>©          | Extension<br>Cancel<br>Cancel<br>Extension *<br>First Name *<br>Last Name *<br>User ID *<br>Voice Mail Password *<br>Department<br>Title<br>Email<br>Home Phone                                                                                                    | Pool a set of extension of the set of extension of the set of extension of the set of extension of the set of the set of  | estons for parting calls<br>d call using the parted<br>(2-12 digits)<br>earch                                                                                                    | When a user partied an<br>extension number.<br>Check Extension Err<br>User portal login<br>4digits and user po<br>ex) manager<br>ex) pbn@example.c<br>ex) 123-459-7890                                                                   | achive colt, an extension in this p<br>tension number is valid,<br>fail login                                                     | ori will be assigned. Other                                                            | Description     Auser extension is an IP Phone (IBP / SSCP phone) or a softphone for and twent at softphone for and twent at softphone number and twentiat softphone number and twentiat softphone number and twent |
| Add an User<br>Add a User<br>Add a<br>User Extension<br>@ | Extension<br>Cancel<br>Cancel<br>Can | Pool a set of extended and a set of extended and a set of extended | nsions for parting calls<br>of call using the parted<br>(2~12 dig/ts)<br>Bearch                                                                                                   | When a user partied an<br>extension number.<br>Check Extension Err<br>User partal login<br>4digits and user po<br>ex) manager<br>ex) pbx@example.c<br>ex) 123-459-7890<br>ex) 123-459-7890                                               | achive colt, an extension in this p<br>tension number is velid.<br>tai login                                                      | ori will be assigned. Other                                                            | Description     Auser extension is an IP Phone (IBP / SSCP phone) or a softphone for and terminal setongos do fuser profile, before number and terminal setongs to the user.      Routing Access Lists     Routing Access Lists     Routing Access     Routing Access     Routing     Routing Access     Routing     Routing     Rou |
| Add an User<br>Add a User<br>Add a<br>User Extension<br>@ | Extension<br>Cancel<br>Cancel<br>Can | Pool a set of extended and a set of extended and a set of extended | nsions for parting calls<br>d call using the parted<br>(2~12 dig/ts)<br>Barch                                                                                                    | When a user partied an<br>extension number.<br>Check Extension Err<br>User partal login<br>4digits and user part<br>ex) manager<br>ex) pbx@erample.c<br>ex) 123-459-7890<br>ex) 123-459-7890<br>SIP registration ID                      | achive colt, an extension in this p<br>tension number is velid.<br>tai login                                                      | ori will be essigned. Other                                                            | Description     Auser extension is an IP Phone (IBP / SSCP phone) or a softphone for and terminal setongs to the user. It is composed of user profile, before number and terminal setongs to the user.      Routing Access Lists     Routing Access Lists     Socurity Profiles     Pickup Group     Address Pool     Device Pool     Locabon     ARR                                                                                                    |
| Add an User<br>Add a User<br>Add a<br>User Extension<br>© | Extension *<br>First Name *<br>Last Name *<br>User ID *<br>Voice Mail Password *<br>Department<br>Title<br>Email<br>Hobele Phone<br>SIP Username                                                                                                    | Pool Dool is a set of extension dvanced Options 1100 James Lee 1100                                                                                                    | esions for parting calls<br>d call using the parted<br>(2-12 digits)<br>Baarch                                                                                                    | When a user partied an<br>extension number.<br>Check Extension Ext<br>User portal login<br>4digits and user po<br>ex) manager<br>ex) pbx@example.c<br>ex) 123-456-7890<br>ex) 123-456-7890<br>SIP registration ID<br>For SIP, UMS, Press | eche coli, en extension in this p<br>tension number la velid.<br>tal login<br>om                                                  | ori will be assigned. Other                                                            | Description     Auser extension is an IP Phone (BP / SSCP phone) or a softphone for and terminal setongs to the user. It is composed of user profile, before number and terminal setongs to the user.      Routing Access Lists     Routing Access Lists     Socurity Profiles     Proloug Group     Address Pool     Device Pool     Location     AAR                                                                                                    |
| Add an User<br>Add a User<br>Add a<br>User Extension<br>P | Extension *<br>First Name *<br>Last Name *<br>User ID *<br>Voice Mail Password *<br>Department<br>Title<br>Email<br>Home Phone<br>SIP Password *                                                                                                    | Pool Dool is a st of endonesian of the endonesian of the endonesian of the endonesian of the endonesian of the endonesian of the endonesian of the endonesian of the endonesian of the endonesian of the endonesian of the endonesian of the endonesian of the endonesian of the endonesian of the endolesian of the endolesian of the endolesia | nsions for parting calls<br>d call using the parted<br>(2-12 digRs)<br>a<br>sarch<br>B89M                                                                                         | When a user ported an<br>extension number.                                                                                                    | adhe cell, ei eitension in this p<br>lansion number la valid.<br>tal login<br>ence registration                                   |                                                                                        | Description     Auser extension is an IP Phone (ISP) //SSCP phone) or a softphone for and twem tais composed of user profile, phone number and tweminal beiongs to the user.     Redated Links     Routing Access Lists     Routing Access Lists     Security Profiles     Security Profiles     Pickup Group     Adress Pool     Location     AAR                                                                                                    |

### 4.4. Добавление аналогового внутреннего номера

Для добавления аналогового внутреннего абонентского номера нажмите здесь и обратитесь к следующему примеру.

- Extension (внутренний номер): 1200
- First Name (имя): Emma
- Last Name (фамилия): Brown
- User Password: Ghkd1989!!! ← Пользовательский пароль используется для настройки SIP-телефона, поэтому он должен быть достаточно сложным для защиты от взлома с незаконного терминала.
- Analog Port (аналоговый порт): FXS 0/1 Это встроенный порт FXS (слот 0 и порт 1) данной УАТС.
- Routing Access List: internal или Route\_Outside ← Выберите один списков доступа Routing Access List для разрешения или запрета исходящих вызовов. internal: С такого внутреннего номера можно звонить только на локальные внутренние номера. Route\_Outside: С такого внутреннего номера можно звонить за пределы станции по соединительной линии.

| ww.adduas.com                                                                                                    | The different final                                                                                                    |                            |                                                                                                    |                                                                                                    |                                                                                                    |                                                                                                    |                                                                                                    |                                                                                                    |                                                                                                    |
|----------------------------------------------------------------------------------------------------|----------------------------------------------------------------------------------------------------|----------------------------|----------------------------------------------------------------------------------------------------|----------------------------------------------------------------------------------------------------|----------------------------------------------------------------------------------------------------|----------------------------------------------------------------------------------------------------|----------------------------------------------------------------------------------------------------|----------------------------------------------------------------------------------------------------|----------------------------------------------------------------------------------------------------|
| Z Extensions                                                                                                    | 🚺 St                                                                                                    | art 😭                      | Extensio                                                                                                    | ns =                                                                                                    |                                                                                                    |                                                                                                    |                                                                                                    |                                                                                                    |                                                                                                    |
| Extensions                                                                                                    | Exte                                                                                                    | nsions                     |                                                                                                    |                                                                                                    |                                                                                                    |                                                                                                    |                                                                                                    |                                                                                                    |                                                                                                    |
| Directory                                                                                                    | AILE                                                                                                    | tensions                   |                                                                                                    |                                                                                                    | Input an Extens                                                                                                    | ion 🛛 🔉 Search 🙈 Ad                                                                                                    | vanced Search 🍦 Add an E                                                                                | itension 🧔 Refresh                                                                                                    |                                                                                                    |
| Partitions                                                                                                    |                                                                                                    | Modify                     | Delete                                                                                                    | User Portal                                                                                                    | Extension Num                                                                                                    | ber Type                                                                                                    | liame                                                                                                   | Date Created                                                                                                    |                                                                                                    |
| Routing Access Li                                                                                                    | ists 1                                                                                                    | 12                         | 谊                                                                                                    | 8                                                                                                    | 2000                                                                                                    | a User Extension                                                                                                    | james kim                                                                                               | 2013-01-29 00:48:57                                                                                                    |                                                                                                    |
| Terminal Profiles                                                                                                    | 2                                                                                                    | R                          | ŵ                                                                                                    | 8                                                                                                    | 1002                                                                                                    | 🍰 User Extension                                                                                                    | 01 영박                                                                                                   | 2013-01-31 09:00:54                                                                                                    |                                                                                                    |
| Tanka                                                                                                    | 3                                                                                                    | 2                          | 自                                                                                                    | 8                                                                                                    | 1080                                                                                                    | S Analog Extension                                                                                                    | 김 정은                                                                                                    | 2013-02-14 02:42:11                                                                                                    |                                                                                                    |
| B TURNES                                                                                                    | 4                                                                                                    | 1                          | 0                                                                                                    | 0                                                                                                    | 1001                                                                                                    | Ser Extension                                                                                                    | 유 회열<br>것 기관                                                                                            | 2013-02-14 02:45:08                                                                                                    |                                                                                                    |
| PBX Services                                                                                                    | 4                                                                                                    |                            |                                                                                                    | 67                                                                                                    | 1093                                                                                                    | de User Extension                                                                                                    | 870                                                                                                    | 2012/02/14 02:40:31                                                                                                    |                                                                                                    |
| System Admin                                                                                                    | n 📓 St                                                                                                    | atus                       | a Add an                                                                                                    | Edension                                                                                                    |                                                                                                    |                                                                                                    |                                                                                                    |                                                                                                    |                                                                                                    |
| Servers                                                                                                    | Add                                                                                                    | an Exte                    | ension                                                                                                    |                                                                                                    |                                                                                                    |                                                                                                    |                                                                                                    |                                                                                                    |                                                                                                    |
| Advanced                                                                                                    | ×                                                                                                    | Cancel                     |                                                                                                    |                                                                                                    |                                                                                                    |                                                                                                    |                                                                                                    |                                                                                                    |                                                                                                    |
| Monitoring                                                                                                    |                                                                                                    | Use                        | er Exter                                                                                                    | nsion                                                                                                    |                                                                                                    |                                                                                                    |                                                                                                    |                                                                                                    |                                                                                                    |
| Summary                                                                                                    | 4                                                                                                    | A use                      | er extensional protoco                                                                                                    | on is an IP<br>sl.)                                                                                                    | Phone (SIP / S                                                                                                    | SCP phone) or a soft phone for en                                                                                                    | d user. (The SSCP is enhanced                                                                           | SIP with XML based feature                                                                                                    |                                                                                                    |
| Setting Starte                                                                                                    | ad an a                                                                                                    | Ana                        | alog Ex                                                                                                    | tension                                                                                                    | ind of user er                                                                                                    | analon who has FYS /Forsion s)/r                                                                                                    | trance Station) analog unice line                                                                       | Normal analog phone is                                                                                                    |                                                                                                    |
| Clustering Gui                                                                                                    | de 😳                                                                                                    | conn                       | ected at t                                                                                                    | his extension                                                                                                    | on.                                                                                                    | ension and nes rive (rivergire.co                                                                                                    | value dator) alaky wice line                                                                            | recention of rough the role                                                                                                    |                                                                                                    |
| Partitioning Gui                                                                                                    | de 🌚 🕺                                                                                                    | Bat                        | ch Job                                                                                                    | for Use                                                                                                    | r Extension                                                                                                    | 15<br>add. modify or delete one or more                                                                                                    | extensions through CSV ( Comr                                                                           | na Separated Values) file.                                                                                                    |                                                                                                    |
| Linked in                                                                                                    |                                                                                                    | Each                       | CSV file                                                                                                    | can be crea                                                                                                    | ated with your fa                                                                                                    | worite text editor or Microsoft Excel                                                                                                    |                                                                                                    | 1944 August 2019 - 2019 - 2019 - 2019                                                                                                    |                                                                                                    |
| facebook                                                                                                    |                                                                                                    | Hur                        | nt Grou                                                                                                    | p                                                                                                    |                                                                                                    |                                                                                                    |                                                                                                    |                                                                                                    |                                                                                                    |
| YouTube                                                                                                    | 000                                                                                                    | group                      | nt group h<br>p extensio                                                                                                    | as membe                                                                                                    | rs of user exter<br>roup has one o                                                                                                  | tsions. Within a hunt group, an ava<br>If simultaneous, sequential or rand                                                                                                    | allable member (user extension)<br>dom call hunting mode.                                               | can receive a call to the hunt                                                                                                    |                                                                                                    |
| ALCONT OF THE OWNER OF THE OWNER OWNER OF THE OWNER OWNER OWNE OWNER OWNER OWNER OWNER OWNER OWNER OWNER |                                                                                                    | Par<br>A par<br>user       | <b>k Pool</b><br>It pool is<br>can pick (                                                                                                    | a set of ext<br>up the park                                                                                                    | ensions for part<br>ad call using th                                                                                                | king calls. When a user parked an<br>le parked extension number.                                                                                                    | active call, an extension in this p                                                                     | oool will be assigned. Other                                                                                                    |                                                                                                    |
| dd an Analog<br>Add                                                                                                    | g Extension                                                                                                    | Par<br>A par<br>user       | k Pool<br>It pool is<br>can picks                                                                                                    | a set of extr<br>up the park<br>d Options                                                                                                    | ensions for part<br>ed call using th                                                                                                | king calls. When a user parked an<br>e parkad extension number.                                                                                                    | adive call, an extension in this p                                                                      | vol wil be assigned. Offer                                                                                                    |                                                                                                    |
| dd an Analog<br>Add 🏼 🕻                                                                                                    | Extension *                                                                                                    | Pari<br>A par<br>User      | k Pool<br>In pool is<br>can pick a                                                                                                    | a set of extruptive park<br>of Options<br>1200                                                                                                    | ensions for part<br>ed call using th                                                                                                | king calls. When a user parked an<br>e parked erdension number.<br>2 digits) Check Extension Erd                                                                                                    | active call, an extension in this p                                                                     | ood will be assigned. Other                                                                                                    |                                                                                                    |
| idd an Analog<br>Add 3                                                                                                    | Extension *<br>Extension *<br>First Name *                                                                                                    | Par<br>A par<br>user       | <b>k Pool</b><br>tr pool is<br>can pick                                                                                                    | a set of est<br>up the park<br>d Options<br>1200<br>Emm                                                                                                    | ensions for part<br>ed call using th<br>i<br>i<br>i<br>i<br>i<br>i<br>i<br>i<br>i<br>i<br>i<br>i<br>i<br>i<br>i<br>i<br>i<br>i<br>i | king calls. When a user parked an<br>e parked erdension number.<br>2 digits) Check Extension Ext                                                                                                    | active call, an extension in this p<br>tension number is valid.                                         | ood will be assigned. Other                                                                                                    | is a kind d                                                                                                    |
| dd an Analog<br>Add 3                                                                                                    | Extension *<br>First Name *<br>Last Name *                                                                                                    | Parl<br>A par<br>user      | <b>k Pool</b><br>It pool is<br>can pick<br>Advance                                                                                                    | a set of est<br>up the park<br>d Options<br>1200<br>Emm<br>Brown                                                                                                    | ensions for part<br>ed call using th<br>i<br>i<br>i<br>i<br>i<br>i<br>i<br>i<br>i<br>i<br>i<br>i<br>i<br>i<br>i<br>i<br>i<br>i<br>i | king calls. When a user parked an<br>e parked edension number.                                                                                                    | active call, an entension in this p<br>active call, an entension in this p                              | ool will be assigned. Other                                                                                                    | is a kind d<br>as FXS                                                                                                    |
| dd an Analog<br>Add 👔                                                                                                    | Extension *<br>First Name *<br>Last Name *                                                                                                    | Pari<br>A par<br>User      | <b>k Pool</b><br>Ik pool is<br>can pick i                                                                                                    | a set of est<br>up the park<br>d Options<br>1200<br>Emm<br>Brown<br>1200                                                                                                    | ensions for part<br>ed call using th<br>i<br>i<br>(2-1<br>a                                                                         | king calls. When a user parted an<br>e parted extension number<br>2 digits) Check Extension Ext                                                                                                    | adive call, an extension in this p<br>tension number is valid.                                          | ool wil be assigned. Other                                                                                                    | is a kind d<br>as FXS<br>tation)<br>rmal                                                                                                    |
| dd an Analog<br>Add J                                                                                                    | Extension *<br>First Name *<br>Last Name *<br>User ID *                                                                                                    | Pari<br>A par<br>oser      | k Pool<br>It pool is<br>can pick +                                                                                                    | a set of esti-<br>up the park<br>d Options<br>1200<br>Emm<br>Brown<br>1200                                                                                                    | ensions for part<br>ed call using th<br>(2~1<br>a                                                                                   | king calls. When a user parted an<br>e parted extension number<br>2 digits) Check Extension Ext                                                                                                    | active call, an extension in this p<br>tension number is valid.                                         | ool wil be assigned. Other                                                                                                    | is a kind d<br>las FXS<br>tation)<br>rmal<br>lected at                                                                                                    |
| add an Analog<br>Add                                                                                                    | Extension *<br>Extension *<br>First Name *<br>Last Name *<br>User ID *<br>Voice Mail Par                                                                                                    | Pari<br>A par<br>User      | k Pool<br>tr pool is<br>can pick v                                                                                                    | a set of extreme to park of extreme to park of extr | ensions for part<br>ed call using th<br>(2-1<br>a<br>n                                                                              | king calls. When a user parted an<br>e parted extension number<br>2 digits) Check Extension Ext<br>User portal login<br>4 digits and user po                                                                                                    | edive call, an extension in this p<br>tention number is valid.                                          | Description<br>An analog extension in<br>Generation with the extension<br>of the extension with the extension.                                                                                                    | s a kind d<br>as FXS<br>tation)<br>mal<br>rected at                                                                                                    |
| dd an Analog<br>Add                                                                                                    | Extension *<br>First Name *<br>Last Name *<br>User ID *<br>Voice Mail Pa<br>Department                                                                                                    | Pari<br>A par<br>user      | k Pool<br>tr pool is<br>can pick v<br>Advance                                                                                                    | a set of esti-<br>up the park<br>d Options<br>1200<br>Emm<br>1200<br>                                                                                                    | ensions for part<br>est call using th<br>(2-1<br>a<br>h<br>Search                                                                   | king calls. When a user parted an<br>e parted extension number<br>2 digits) Check Extension Ext<br>User portal login<br>4 digits and user po                                                                                                    | edive call, an extension in this p<br>tention number is valid.                                          | ool wil be assigned. Other                                                                                                    | is a kind d<br>as FXS<br>tation)<br>mal<br>rected at                                                                                                    |
| udd an Analog<br>Add 3                                                                                                    | Extension *<br>Cancel<br>Extension *<br>First Name *<br>Last Name *<br>Voice Mail Pa<br>Department<br>Tide                                                                                                    | Part<br>Apar<br>user       | k Pool is<br>can pick                                                                                                    | a set of extreme to park of extreme to park of extr | ensions for part<br>ed call using th<br>(2~1<br>a<br>n<br>Search                                                                    | king calls. When a user parted an<br>e parted extension number<br>2 digits) Check Extension Ext<br>User portal login<br>4 digits and user po                                                                                                    | edive call, an extension in this p<br>tention number is valid.                                          | ool wil be assigned. Other                                                                                                    | is a kind of<br>as FXS<br>tation)<br>mrai<br>tected at                                                                                                    |
| dd an Analog<br>Add 3                                                                                                    | Extension *<br>Cancel<br>Extension *<br>First Name *<br>User ID *<br>Voice Mail Pa<br>Department<br>Title<br>Email                                                                                                    | Part<br>Apar<br>user       | k Pool is<br>rit pool is<br>can pick +<br>Advance                                                                                                    | a set of extreme to parket of extreme to parket of  | ensions for part<br>ed call using th<br>(2~1<br>a<br>n<br>Search                                                                    | king calls. When a user parted an<br>e parted extension number<br>(2 digits) Check Extension Ext<br>User portal login<br>4 digits and user po<br>ex) manager<br>ex) pbx@example.c                                                                                                    | edive call, an extension in this p<br>tension number is valid.<br>tal login                             | Order will be assigned. Other      Other      Othe | is a kind o<br>as FXS<br>tation)<br>mal<br>iected at                                                                                                    |
| Add an Analog<br>Add Add A                                                                                                    | Extension *<br>Extension *<br>First Name *<br>Last Name *<br>User ID *<br>Voice Mall Pa<br>Department<br>Title<br>Email<br>Home Phone                                                                                                   | Par<br>Apar<br>user        | k Pool i<br>ht pool is<br>can pick v                                                                                                    | a set of est<br>up the park<br>1200<br>Emm<br>1200<br>                                                                                                    | ensions for part<br>ed call using th<br>(2-1<br>a<br>n<br>Bearch                                                                    | king calls. When a user partied an<br>a partied entension number<br>2 digits) Check Extension Ext<br>User portal login<br>4 digits and user po<br>ex) manager<br>ex) pbx@example.c<br>ex) 123-456-7890                                                                                                    | active call, an extension in this p<br>tension number is valid.<br>tal login                            | bool will be assigned. Other                                                                                                    | is a kind of<br>as FXS<br>tation)<br>mal<br>rected at                                                                                                    |
| idd an Analog<br>Add Add A<br>alog Extension                                                                                                    | Extension *<br>First Name *<br>Last Name *<br>User ID *<br>Voice Mati Pa<br>Department<br>Title<br>Email<br>Home Phone<br>Nobile Phone                                                                                                  | Par<br>Apar<br>over        | k Pool i<br>ht pool is<br>can pick v<br>Advance                                                                                                    | a set of external options and the participation of the participation option of the participation of the participat | ensions for part<br>ed call using th<br>(2-1<br>a<br>n<br>Search                                                                    | ing calls. When a user partied an<br>a partied extension number<br>2 digits) Check Extension Ex<br>User portal login<br>4 digits and user po<br>ex) manager<br>ex) manager<br>ex) pbx@example.c<br>ex) 123-456-7890<br>ex) 123-456-7890                                                                                                    | active call, an extension in this p<br>sension number is valid.<br>tal login                            | bool will be assigned. Other:                                                                                                    | is a kind o<br>as FXS<br>fation)<br>mai<br>ected at<br>s                                                                                                    |
| dd an Analog<br>Add Add A<br>alog Extension                                                                                                    | Extension *<br>First Name *<br>Last Name *<br>User ID *<br>Voice Mall Pa<br>Department<br>Title<br>Email<br>Home Phone<br>Mobile Phone<br>SIP Usernami                                                                                  | Pari<br>Aparone<br>Service | k Pool is<br>rk pool is<br>can pick v                                                                                                    | a set of estate output to participate output to participate output | ensions for part<br>ed call using th<br>(2~1<br>a<br>n<br>Search                                                                    | king calls. When a user partied an<br>e partied entension number<br>2 digits) Check Extension Ext<br>User portal login<br>4 digits and user po<br>ex) manager<br>ex) manager<br>ex) pbx@example.c<br>ex) 123-456-7890<br>ex) 123-456-7890<br>SIP registration ID                                                                                                    | active call, an extension in this p<br>tension number is valid.                                         | bool will be assigned. Other:                                                                                                    | is a kind o<br>as F/S<br>fation)<br>ected at<br>s<br>s                                                                                                    |
| dd an Analog<br>Add Add Add Add Add Add Add Add Add Add                                                                                                    | Extension *<br>Extension *<br>First Name *<br>Last Name *<br>User ID *<br>Voice Mall Pa<br>Department<br>Title<br>Email<br>Home Phone<br>Mobile Phone<br>SIP Username                                                                   | Pari<br>A para<br>user     | * Pool is<br>can pick the second second  | a set of and out the part of and out the part of and out the part of and out the part of a set of a se | ensions for part<br>ed call using th<br>(2-1<br>a<br>n<br>Search<br>1989!!!                                                         | ing calls. When a user partied an a partied entension number 2 digits) Check Extension 2 digits) User portal login 4 digits and user po ex) manager ex) pbx@example.c ex) 123-456-7890 ex) 123-456-7890 SIP registration ID For SIP. UMS, Press                                                                                                    | active call, an extension in this p<br>sension number is valid.<br>tal login                            | bool will be assigned. Other:                                                                                                    | is a kind d<br>as F/S<br>fation)<br>ected at<br>s<br>s                                                                                                    |
| Add an Analog<br>Add Add A<br>salog Extension                                                                                                    | Extension *<br>Cancel<br>Extension *<br>First Name *<br>Last Name *<br>User ID *<br>Voice Mail Pa<br>Department<br>Tide<br>Email<br>Home Phone<br>Mobile Phone<br>SIP Usernamu<br>SIP Password                                          | ssword                     | t Pool is in consider the second second seco    | a set of each or up the party of the party of the party o | analona for parl<br>ed call using th<br>(2-1<br>a<br>3<br>3earch<br>1989!!!                                                         | ing data When a user parted an<br>a parted extension number<br>2 digits) Check Extension Ext<br>4 digits and user por<br>ex) manager<br>ex) manager<br>ex) manager<br>ex) ptx@example.c<br>ex) 123-456-7890<br>SIP registration ID<br>For SIP, UMS, Press<br>(Maximum File Size                                                                                                    | adive call, an extension in this p<br>tension number is valid.<br>tal login<br>ence registration        | eod will be assigned. Other:                                                                                                    | is a kind da<br>as FXS<br>fation)<br>mai<br>rected at<br>s                                                                                                    |
| Add an Analog<br>Add Add A                                                                                                    | Extension *<br>First Name *<br>Last Name *<br>Voice Mail Pa<br>Department<br>Tide<br>Email<br>Home Phone<br>Mobile Phone<br>SiP Desemant<br>SiP Desemant<br>SiP Desemant<br>Analog Port *                                               | Basword                    | k Pool is<br>can pick to<br>Advance                                                                                                    | a set of each or up the party of the party of the party o | analona for part<br>ed call using th<br>(2-1<br>a<br>n<br>Search<br>1969!!!                                                         | ing data (When a user parted an<br>a parted extension number<br>2 digits) Check Extension Ext<br>User portal login<br>4 digits and user po<br>ex) manager<br>ex) manager<br>ex) ptx@example.c<br>ex) 123-456-7890<br>ex) 123-456-7890<br>SIP registration ID<br>For SIP, UMS, Press<br>(Maximum File State                                                                                                    | adive call, an extension in this p<br>tension number is valid.<br>tal login<br>om<br>ence registration  | eod will be assigned. Other:                                                                                                    | is a kind of a kind of a k |
| Add an Analog<br>Add Add Add Add Add Add Add Add Add Add                                                                                                    | Extension<br>Cancel<br>Extension *<br>First Name *<br>Last Name *<br>User ID *<br>Voice Mail Pa<br>Department<br>Title<br>Email<br>Home Phone<br>Mobile Phone<br>SIP Usernam<br>SIP Password<br>Photo<br>Analog Port *<br>Routing Accet | ssword                     | k Pool is<br>can pick and a second second secon | a set of edding                                                                                                    | analons for part<br>ed call using th<br>(2-1<br>a<br>h<br>Search<br>1989!!!<br>t Photo                                              | 2 digits) Check Extension number<br>2 digits) Check Extension Ex<br>2 digits) Check Extension Ex<br>4 digits and user po<br>ex) manager<br>ex) manager<br>ex | adive call, an extension in this p<br>sension number is valid.<br>tal login<br>orm<br>ence registration | bool will be assigned. Other:                                                                                                    | s a kind d<br>as FXS<br>talon)<br>mal<br>ected at<br>5                                                                                                    |

### Шаг 5. Добавление служебных внутренних номеров

На этом этапе добавьте внутренний номер IVR (IVR Extension) для всех входящих по соединительным линиям вызовов и Hunt Group (группа поиска), Pickup Group (группа подхвата) и Conference Room (конференц-зал) для доступа к соответствующим службам.

#### 5.1. Добавление сценария IVR

Прежде чем добавить внутренний номер IVR, следует ввести для него сценарий IVR. В этом примере сценарий IVR используется для воспроизведения приветствия и маршрутизации всех входящих по соединительным линиям вызовов. Для добавления нажмите здесь.

| PBX Services                             | IVR Scenar                 | ios                                     |                    |                             |                                                                                                    |
|------------------------------------------|----------------------------|-----------------------------------------|--------------------|-----------------------------|----------------------------------------------------------------------------------------------------|
| Speed Button Profiles                    | Apply                      | Save 🗙 Cancel                           |                    |                             |                                                                                                    |
| Announcement and Tones     IVR Scenarios | IVR Scenario<br>Properties | Name                                    | Sample_IVR         |                             | Description                                                                                                    |
| Voice Mail Service                       | ۲                          | Description                             |                    |                             | Using this built-in IVR scenario                                                                                                |
| RTP Proxy Service                        | IVR Scenario s             | equence                                 |                    |                             | IVR scenario or modify it. The                                                                                                  |
| Service Codes                            | G Start                    |                                         |                    | Start                       | to voice XML file and loaded to                                                                                                 |
| Security Profiles     Service Monitoring |                            | Add New Action  Menu Delete Action Play |                    | This is an entry point of N | interpreter when you apply this<br>scenario. This IVR scenario<br>can be tested by call to IVR<br>extension where this scenario |
| System Admin                             | Add Mer                    | nu Action by clicking right b           | outton on 'Start'. | nom start action.           | is applied.                                                                                                    |
| 🔒 Summary                                |                            |                                         |                    |                             |                                                                                                    |
| Getting Started 🚳                        |                            |                                         |                    |                             |                                                                                                    |

• Добавление действия в меню

| R Scenario sequence                                                                                                    |                                                                            |                                                                                                    |                                                                                                    |
|----------------------------------------------------------------------------------------------------|----------------------------------------------------------------------------|----------------------------------------------------------------------------------------------------|----------------------------------------------------------------------------------------------------|
| Start                                                                                                    | 🕮 Menu                                                                     | 0                                                                                                    |                                                                                                    |
| No Match                                                                                                    | This action<br>and branch<br>Name *                                        | inputs a single digit or multiple dig<br>nes to an event handle by matching<br>Main_Menu                                | its from user phone<br>input digit.                                                                                                    |
| Upload greeting file from your PC. (wave file could be PCM, G.711, L                                                                                              | 🖅 File Path                                                                | C.\fakepath\Greeting.wav                                                                                                | Open                                                                                                    |
| "Thank you for calling AddPac Technology. If you know extension<br>number you may dial it. Otherwise, for sales, pres 0 and for<br>marketing, press 1. Thank you" | Cancel:<br>If this optio<br>Initial Time<br>Allowable I<br>Single<br>Add 3 | able<br>n is enabled, you can stop the sour<br>yout 10 \$<br>Count 5 \$<br>Digit<br>Single Digit Event of 0 \$<br>Digit | the second second se |

• Добавление действия при вводе одной цифры

| Menu (Main | _Menu)           |                                                       |                 | a Single Digit                                                 |  |  |  |
|------------|------------------|-------------------------------------------------------|-----------------|----------------------------------------------------------------|--|--|--|
| No Ma      | Add New Action 🕨 |                                                       | Menu            | This is an event generated by pressing a digit from user phone |  |  |  |
| O No Ing   | Delete Action    | Þ                                                     | Play            | You can modify digit value at here.                            |  |  |  |
|            |                  | <ul> <li>Check Extension</li> <li>Transfer</li> </ul> | Check Extension |                                                                |  |  |  |
|            |                  |                                                       | Transfer        |                                                                |  |  |  |
|            |                  | -                                                     | Goto            | - Single Digit                                                 |  |  |  |
|            |                  | 巅                                                     | Disconnect      | Single Digit Event of                                          |  |  |  |
|            |                  | Ŵ                                                     | Disconnect      |                                                                |  |  |  |

• Добавление действия перевода вызова

| IVR Scenario sequence                                                                         |                                                                                                    |
|-----------------------------------------------------------------------------------------------|----------------------------------------------------------------------------------------------------|
| Start                                                                                         | 🕴 Transfer 🔞                                                                                                    |
| a o v w For Sales Part<br>Transfer (Sales hunting extension)<br>Strong Mo Match<br>⊘ No Input | This is an action for transferring this call to destination extension.<br>The destination extension could be specified at here or could be an<br>input digits collected at previous multi digit input Menu Action.<br>Description Sales hunting extension |
|                                                                                               | Sales hunting extension Transfer Number Voice Mail Get Digits from Previous Multi-digit Input                                                                                                    |

• Добавление действия при вводе нескольких цифр

| IVIX Scenario sequence       |                 |                           |                                                                                                    |                          |  |  |  |
|------------------------------|-----------------|---------------------------|----------------------------------------------------------------------------------------------------|--------------------------|--|--|--|
| ∋ 🥌 Start                    |                 | Menu                      | 0                                                                                                    |                          |  |  |  |
| 🕞 🥅 Menu (Main_Menu)         |                 |                           | ~                                                                                                    |                          |  |  |  |
| No Match                     |                 | This action<br>and branch | This action inputs a single digit or multiple digits from user phone<br>and branches to an event handle by matching input digit. |                          |  |  |  |
|                              |                 | Name *                    | Main_Menu                                                                                                    |                          |  |  |  |
|                              |                 | File Path                 | C.\fakepath\Greeting.wav                                                                                                    | Open                     |  |  |  |
|                              |                 | 💟 Cancela                 | able                                                                                                    |                          |  |  |  |
|                              |                 | If this optio             | n is enabled, you can stop the sou                                                                                               | ind by pressing any ke   |  |  |  |
|                              |                 | Initial Time              | eout 10 🗘                                                                                                    |                          |  |  |  |
|                              |                 | Allowable                 | Count 5                                                                                                    |                          |  |  |  |
|                              |                 | - Single                  | Digit                                                                                                    |                          |  |  |  |
|                              |                 | Add                       | Single Digit Event of 0 💌                                                                                                    | 0                        |  |  |  |
|                              |                 | - Multi C<br>Add I        | Digit<br>Multi Digit Event with Inter Digit Tim                                                                                  | eout 1 🗘 Se              |  |  |  |
|                              |                 | and I                     | Max Digit Length 🛛 4 😂 🔘                                                                                                    |                          |  |  |  |
| IVR Scenario sequence        |                 |                           |                                                                                                    |                          |  |  |  |
| Start                        |                 | a Multi D                 | igit 🕲 For handling user                                                                                                    | extension digits         |  |  |  |
| Add New Action               | Menu            | This is an                | event generated by pressing multi                                                                                                | digits from user         |  |  |  |
| Delete Action                | Play            | phone. You                | u can modify inter digit timeout and                                                                                             | l max digit length value |  |  |  |
| + Transfer (Marketing buntin | Check Extension | at nere.                  |                                                                                                    |                          |  |  |  |
| No Match                     |                 |                           |                                                                                                    |                          |  |  |  |
| O No Input                   | + iranster      |                           |                                                                                                    |                          |  |  |  |
|                              | 🔮 Goto          | — Multi                   | Digit                                                                                                    |                          |  |  |  |
|                              | Disconnect      | Add                       | Multi Digit Event with Inter Digit Tin                                                                                           | neout 1 🗘 Se             |  |  |  |
|                              |                 | and                       | Max Digit Length 4                                                                                                    |                          |  |  |  |

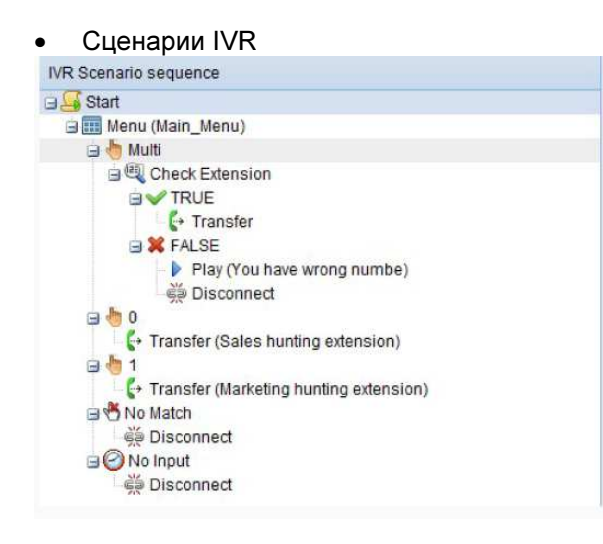

### 5.2. Добавление внутреннего номера IVR

Для работы автосекретаря по сценарию IVR необходимо добавить внутренний номер IVR. Нажмите здесь для добавления; ниже приведен пример.

- Extension (внутренний номер): 0004
- IVR Scenario (сценарий): Sample\_IVR
- Server Cluster (кластер серверов): AddPacMx250\_G23

|                                    | Ext                                                                                                    | Extensions                                                        |                                                |                                               |                                                             |                                            |                                                           |                                                          |                                |                                                                                                    |                                                                                                    |
|------------------------------------|----------------------------------------------------------------------------------------------------|-------------------------------------------------------------------|------------------------------------------------|-----------------------------------------------|-------------------------------------------------------------|--------------------------------------------|-----------------------------------------------------------|----------------------------------------------------------|--------------------------------|----------------------------------------------------------------------------------------------------|----------------------------------------------------------------------------------------------------|
| Directory                          |                                                                                                    | All Extensions 👻 Input an Extension 🔍 Search 🏘 Add an Extension 🧟 |                                                |                                               |                                                             |                                            |                                                           | 2 Refresh                                                |                                |                                                                                                    |                                                                                                    |
| Routing Acce                       | ess Lists                                                                                                    | Montify                                                           | Delete                                         | Extension                                     | Number                                                      | Type                                       |                                                           | Name                                                     |                                |                                                                                                    | Date Created                                                                                                    |
| Terminal Pro                       | files 1                                                                                                    |                                                                   | â                                              | 1009                                          |                                                             | St Iser F                                  | tension                                                   | ByoungGoo                                                | Choi                           |                                                                                                    | 2012-06-08 19:58:0                                                                                                    |
| Terminals                          | 2                                                                                                    | R                                                                 | ŵ                                              | 1008                                          |                                                             | A Licer F                                  | tension                                                   | SeonaHvur                                                | Lee                            |                                                                                                    | 2012-05-08 20:59:4                                                                                                    |
| Trunks                             | 3                                                                                                    | 1                                                                 | 1                                              | 1020                                          |                                                             | & User E                                   | tension                                                   | DongHee J                                                | ang                            |                                                                                                    | 2012-06-12 01:39:2                                                                                                    |
| PBX Sen                            | ices 🔟 S                                                                                                    | Status                                                            | Add                                            | I an Extensi                                  | ion 🛞                                                       |                                            | •                                                         |                                                          |                                |                                                                                                    |                                                                                                    |
| System /                           | Admin                                                                                                    | d an Ex                                                           | xtensio                                        | n                                             |                                                             |                                            |                                                           |                                                          |                                |                                                                                                    |                                                                                                    |
|                                    | ×                                                                                                    | Cance                                                             | əl                                             |                                               |                                                             |                                            |                                                           |                                                          |                                |                                                                                                    |                                                                                                    |
| Summary                            | /                                                                                                    | si                                                                | multaneo                                       | us, sequer                                    | tial or random ca                                           | all hunting m                              | ode.                                                      |                                                          |                                |                                                                                                    |                                                                                                    |
|                                    |                                                                                                    | e P                                                               | ickup                                          | Group                                         |                                                             |                                            |                                                           |                                                          |                                |                                                                                                    |                                                                                                    |
| etting St                          | anted 🐨                                                                                                    | Al Al                                                             | pickup gr                                      | oup has m                                     | embers of user e                                            | xtensions w                                | ho can pick up                                            | a ringing call with                                      | in the                         |                                                                                                    |                                                                                                    |
| Follow                             | Us                                                                                                    | m                                                                 | ember.                                         | pickop gro                                    | ip extension nun                                            | iber is used                               | nor proxing up a                                          | call by other gro                                        | iuh                            |                                                                                                    |                                                                                                    |
| Linke                              | 1 in                                                                                                    | • C                                                               | onfere                                         | nce Roc                                       |                                                             |                                            |                                                           |                                                          |                                |                                                                                                    |                                                                                                    |
| acebool                            |                                                                                                    | A A                                                               | conferen                                       | ce room ext                                   | ension is used for                                          | or making a                                | conference roor                                           | n. In case of dial                                       | -out                           |                                                                                                    |                                                                                                    |
| accuuu                             |                                                                                                    | CO<br>Da                                                          | onference<br>articipants                       | , when a pr                                   | ivileged user call<br>II to ioin. In case                   | s to confere<br>of meet-me                 | nce room exten<br>conference, co                          | sion, all conferen<br>iference particip                  | nce<br>ants call               |                                                                                                    |                                                                                                    |
| YOUL                               | ide                                                                                                    | to                                                                | conteren                                       | ce extensio                                   | in to join.                                                 |                                            |                                                           |                                                          |                                |                                                                                                    |                                                                                                    |
|                                    | AT.                                                                                                    | An fro                                                            | n IVR (Inte<br>om trunks<br>e interact         | If incomin<br>ive scenari                     | ce Response) ext<br>g calls from trunk<br>o will be proceed | tension has<br>are routed<br>to transfer t | a role of auto a<br>to an IVR extens<br>he call to a prop | tendant for incor<br>ion by incoming<br>er user extensio | ning calls<br>call rule,<br>n. |                                                                                                    |                                                                                                    |
| d an IVR E                         | xtension                                                                                                    | -                                                                 |                                                |                                               |                                                             |                                            |                                                           |                                                          |                                | 1                                                                                                    |                                                                                                    |
| d an IVR E                         | xtension<br>( Cancel @                                                                                       | Advance                                                           | ed Options                                     |                                               |                                                             |                                            |                                                           |                                                          |                                | 1                                                                                                    |                                                                                                    |
| d an IVR E<br>Add                  | xtension<br>Cancel                                                                                           | Advance                                                           | ed Options<br>0004                             | (2-                                           | 12 digits)                                                  | Check Exte                                 | raion Extension m                                         | mber is valid.                                           |                                | 1                                                                                                    | Description                                                                                                    |
| d an IVR E<br>Add                  | xtension<br>Cancel &<br>Extension *<br>Name *                                                                | Advance                                                           | ed Options<br>0004<br>Samp                     | (2~                                           | 12 digits)                                                  | Check Exte                                 | raion Extension m                                         | mber is valid.                                           |                                | L<br>()<br>()<br>()<br>()<br>()<br>()<br>()<br>()<br>()<br>()<br>()<br>()<br>()                         | Description<br>e IVR (Interactive Voice                                                                                                    |
| d an IVR E<br>Add                  | xtension<br>Cancel                                                                                           | Advance                                                           | ed Options<br>0004<br>Sams<br>Sams             | (2-<br>ile_IVR<br>ile_IVR                     | 12 digits)                                                  | Check Exter                                | nsion Extension m                                         | mber is valid.                                           |                                | L<br>Th<br>Rid                                                                                          | Description<br>e IVR (Interactive Voice<br>sponse) Extension is a<br>vice extension for providing                                                                                                    |
| d an IVR E<br>Add 1                | xtension<br>Cancel                                                                                           | Advance                                                           | ed Options<br>0004<br>Samp<br>Samp             | (2-<br>ile_IVR<br>ile_IVR                     | 12 digits)                                                  | Check Exte                                 | nion Estension n                                          | mber is valid.                                           |                                |                                                                                                    | Description<br>e IVR (Interactive Voice<br>sponse) Extension is a<br>vice extension for providing<br>3 service on this extension.<br>en the incoming calls from                                                                                                    |
| d an IVR E<br>Add 3                | xtension<br>Cancel                                                                                           | Advance                                                           | ad Options<br>0004<br>Samp<br>Samp<br>V<br>Add | (2-<br>le_lvR<br>le_lvR<br>Server             | 12 digits)                                                  | Check Exter                                | nion Estension n                                          | mber is valid.                                           |                                |                                                                                                    | Description<br>e IVR (Interactive Voice<br>sponse) Extension is a<br>vice extension for providing<br>2 service on this extension.<br>en the incoming calls from<br>nk are routed to an IVR<br>ension by incoming calls rule                                                                                                    |
| d an IVR E<br>Add                  | xtension<br>Cancel                                                                                           | Advance                                                           | ed Options<br>0004<br>Samp<br>Samp<br>V<br>Add | (2-<br>ile_IVR<br>ile_IVR<br>Server<br>Moddy  | 12 digits)                                                  | Check Enter                                | nion Estension n                                          | mber is valid.                                           |                                |                                                                                                    | Description<br>e IVR (Interactive Voice<br>sponse) Extension is a<br>vice extension for providing<br>S service on this extension.<br>Inter the incoming calls from<br>nk are routed to an IVR<br>ension by incoming call rule,<br>interactive scenario will<br>oced to transfer the call to a<br>sector to transfer the call to a                                       |
| d an IVR E<br>Add 3<br>Extension   | xtension<br>Cancel                                                                                           | Advance                                                           | ed Options<br>0004<br>Samp<br>V/<br>Add        | (2-<br>ile_IVR<br>ile_IVR<br>Server<br>Modify | 12 digits)<br>Delete Select a Sa<br>T AddPac N              | Check Enter                                | nion Estension n                                          | mber is valid.                                           |                                | L<br>Th<br>Re<br>I<br>I<br>I<br>I<br>I<br>I<br>I<br>I<br>I<br>I<br>I<br>I<br>I<br>I<br>I<br>I<br>I<br>I | Description<br>e IVR (Interactive Voice<br>sponse) Extension is a<br>vice extension for providing<br>2 service on this extension.<br>Inter the incoming calls from<br>nk are routed to an IVR<br>ension by incoming calls that<br>used to transfer the call to a<br>oper user extension.                                                                                |
| d an IVR E<br>Add                  | xtension<br>Cancel Cancel<br>Extension *<br>Name *<br>IVR Scenario<br>Enable IVR Service<br>Server Cluster * | Advance                                                           | ed Options<br>0004<br>Samp<br>Samp<br>V<br>Add | (2~<br>le_IVR<br>le_IVR<br>Server<br>Modify   | 12 digits)<br>Delete Select a Se<br>T AddPac N              | Check Exte                                 | nion Estension ru                                         | mber is valid.                                           |                                |                                                                                                    | Description<br>e IV% (Interactive Voice<br>sponse) Ethnis a<br>sponse) Ethnis attension<br>is a resoluted to an IV%<br>genice on this attension<br>interactive accenatio will<br>occed to transfer the call to a<br>oper user extension.<br>Related Links                                                                                                    |
| Id an IVR E<br>Add                 | xtension *<br>Cancel @<br>Ktension *<br>Name *<br>IVR Scenario<br>Enable IVR Service<br>Server Cluster *     | Advance                                                           | ed Options<br>0004<br>Samp<br>Samp<br>(Add     | (2-<br>le_IVR<br>le_IVR<br>Server<br>Moddy    | 12 digits)<br>Delete Select a Se<br>AddPac N                | Check Exte                                 | nion Estension ru                                         | mber is valid.                                           |                                |                                                                                                    | Description<br>a IVR (Interactive Voice<br>sponse) Extension for providing<br>service extension for providing<br>service on this extension,<br>then the incoming calls from<br>nk are routed to an IVR<br>ension by incoming calls that<br>interactive scenario will<br>oceed to transfer the call to a<br>oper user extension.<br>Related Links<br>IR Scenarios        |
| d an IVR E<br>Add 3<br>R Extension | xtension<br>Cancel Cancel<br>Kame *<br>VR Scenario<br>Enable IVR Service<br>Server Cluster *                 | Advance                                                           | ad Options<br>0004<br>Samp<br>20<br>Add<br>1   | (2-<br>le_IVR<br>le_IVR<br>Server             | 12 digits)<br>Delete Select a Se<br>AddPac N                | Check Ente                                 | nion Estension m                                          | mber is valid.                                           |                                |                                                                                                    | Description<br>e IVR (Interactive Voice<br>sponse) Extension is a<br>vice extension for providing<br>3 service on this extension.<br>Inter the incoming calls from<br>nic are routed to an IVR<br>ension by incoming calls that<br>interactive scenario will<br>oceed to transfer the call to a<br>oper user extension.<br>Related Links<br>R Scenarios<br>ay Templates |

## 5.3. Добавление группы поиска

В этом примере показан внутренний номер поиска 1111 для отдела продаж, который включает внутренние абонентские номера отдела продаж. Для добавления нажмите здесь.

- Extension (внутренний номер): 1111
- Hunting Mode (режим поиска): Simultaneous (одновременно) ← Все внутренние абонентские номера этой группы будут принимать вызов одновременно при его поступлении на внутренний номер 1111.
- Group Members (члены группы): 5101, 5102, 5103, 5104

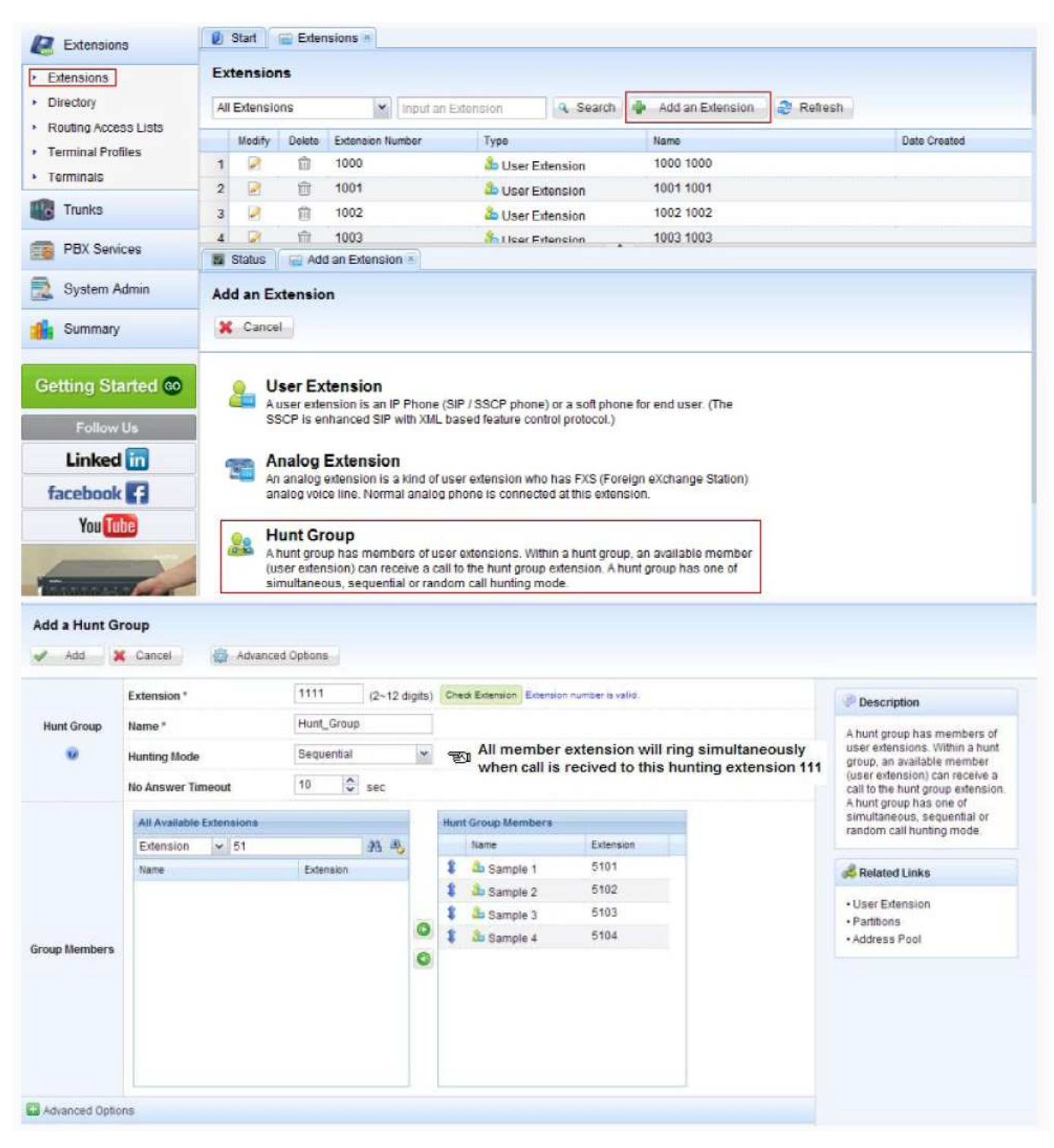

### 5.4. Добавление группы подхвата

В этом примере показан внутренний номер подхвата 1112 для отдела продаж, который включает внутренние абонентские номера отдела продаж. Для добавления нажмите здесь.

- Extension (внутренний номер): 1112
- Group Members (члены группы): 5101, 5102, 5103, 5104 ← Эти внутренние номера могут подхватывать входящий вызов в данной группе.

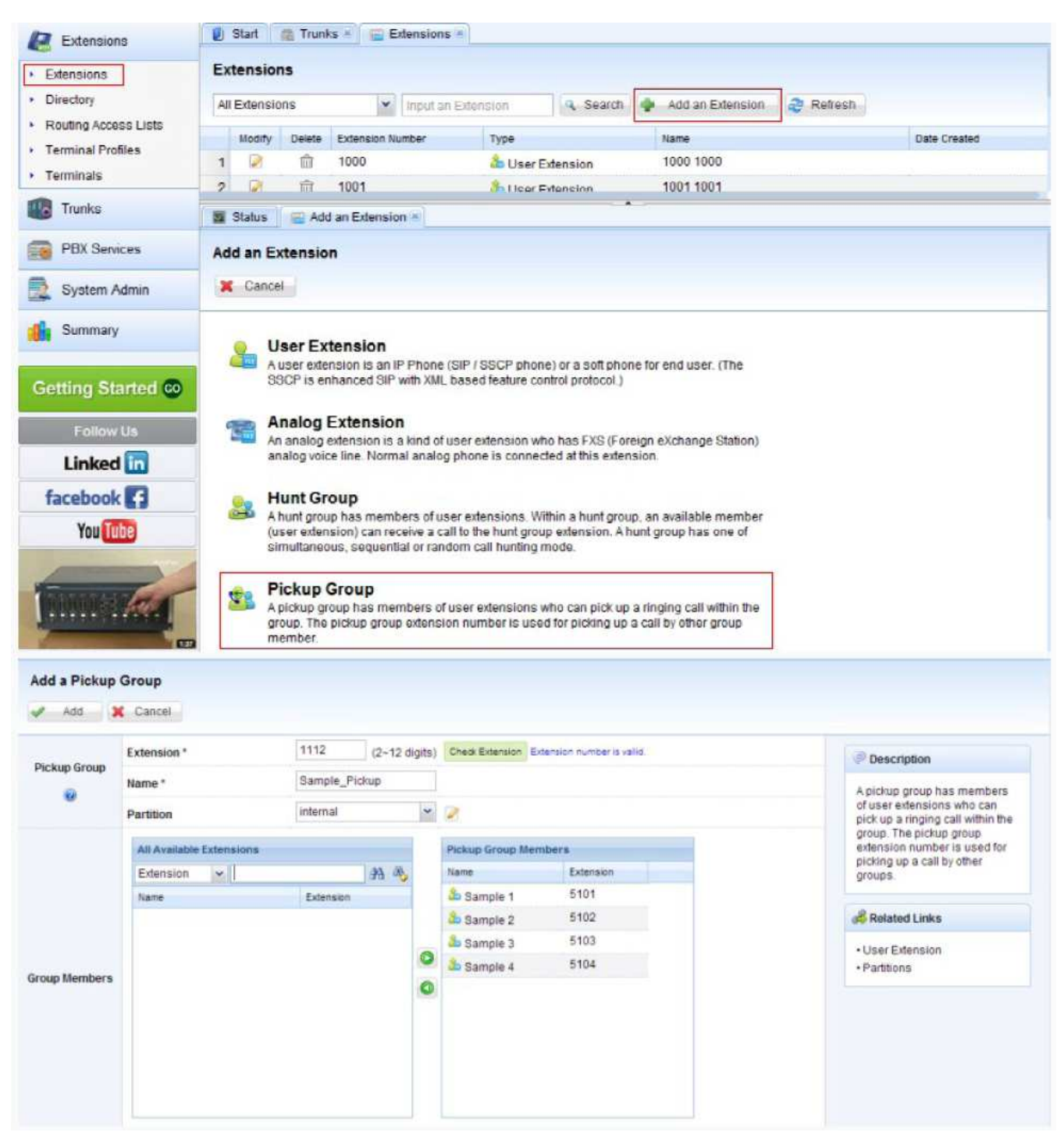

### 5.5. Добавление конференц-зала

В приведенном ниже примере показана настройка для конференц-зала; нажмите здесь для добавления. При выборе данной настройки председатель может инициировать конференцию вызовом номера 9000 или администратор SMM может инициировать ее на веб-странице.

- Extension (внутренний номер): 8000
- Conference Name (имя конференции): Sales\_Meeting
- Participants (участники): 5101, 5102, 5103, 5104

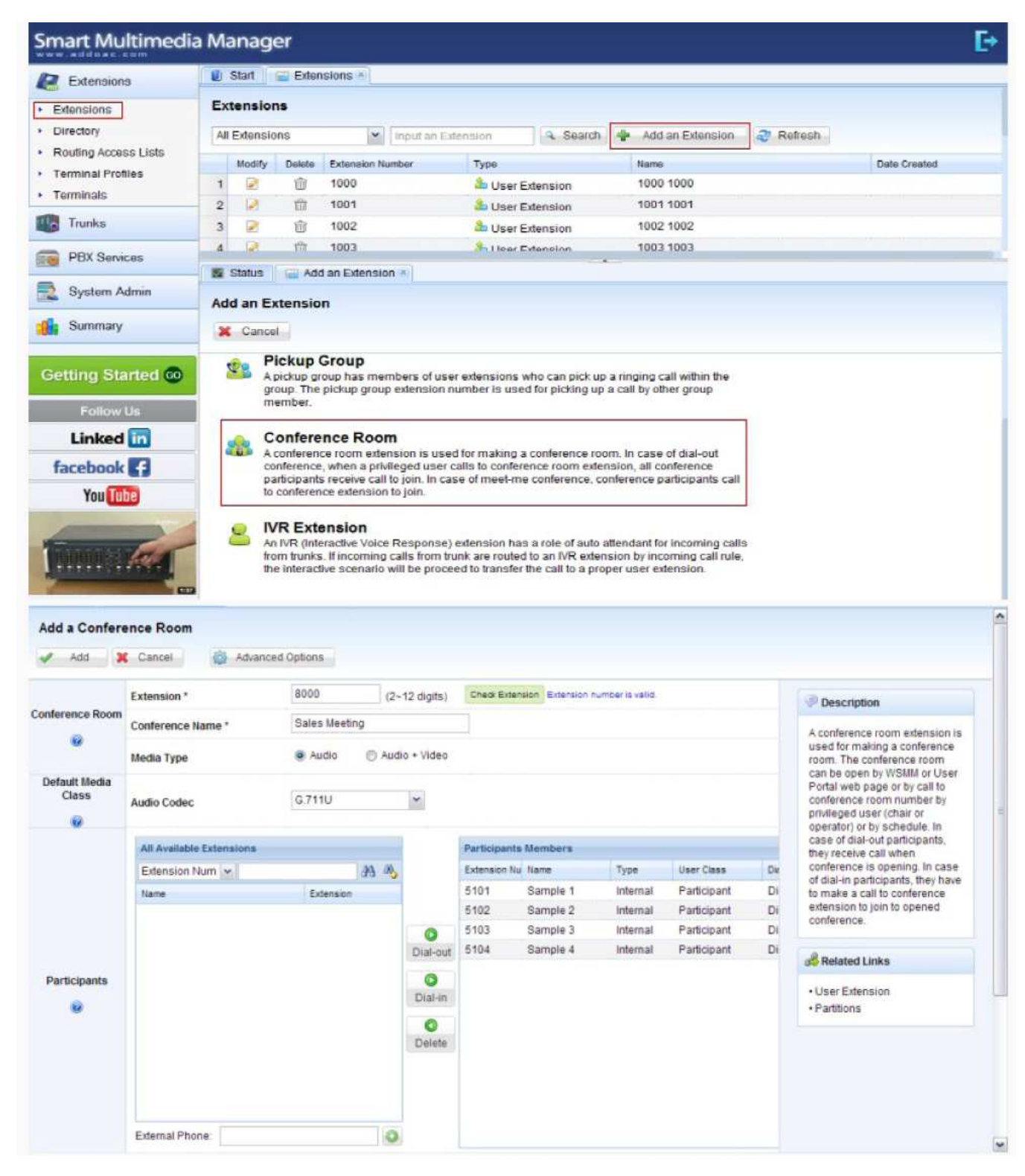